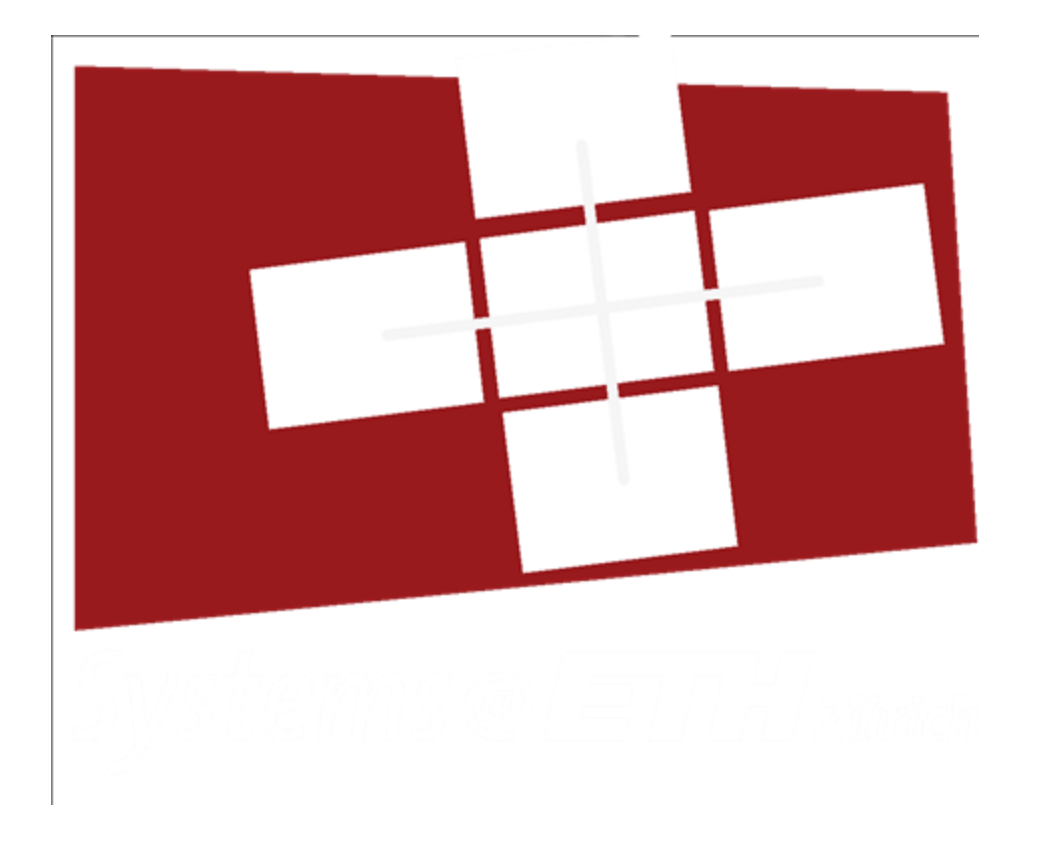

#### **Exercise Session 7**

2024 Autumn

#### Disclaimer

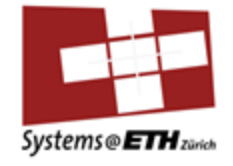

- **Website**: n.ethz.ch/~falkbe/
- (Extra) Demos on GitHub: github.com/falkbe
- My exercise slides have additional slides (which are not official part of the course) having a blue heading: they are there to complement and go into more depth where I found appropriate
- For the exam **only** the official exercise slides are relevant, if in doubt always check the ones on the official moodle page

## Agenda

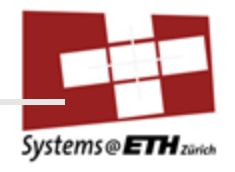

- Recap Assembly (Code Expert)
- Assignment 4 Questions
- Lecture Recap: Linking and Loading
- Own Introduction to GDB
- GDB Debugger Introduction
- GDB Demo
  - with simple\_bomb.c
- Assignment 5 Introduction & Tips
- Assignment 5: Walkthrough first defuse stage and setup

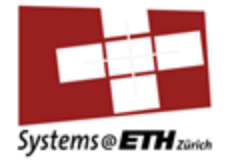

# Assembly Recap Theory & Code Expert Tasks

Systems Programming and Computer Architecture

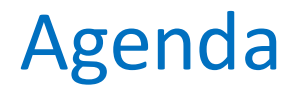

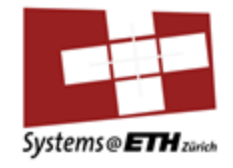

• Is **stack frame** clear for everyone or should I go through it at the board **again** quickly, its **really important**?

#### **Recall Stackframe**

# *full* x86\_64/Linux stack frame

• Current stack frame ("top" to bottom)

Systems Programming 2024 Ch. 9: Compiling C Control Flow

- "Argument build:"
   Parameters for function about to call
- Local variables If can't keep in registers
- Saved register context
- Old frame pointer
- Caller stack frame
  - Return address
  - Pushed by call instruction
  - Arguments for this call

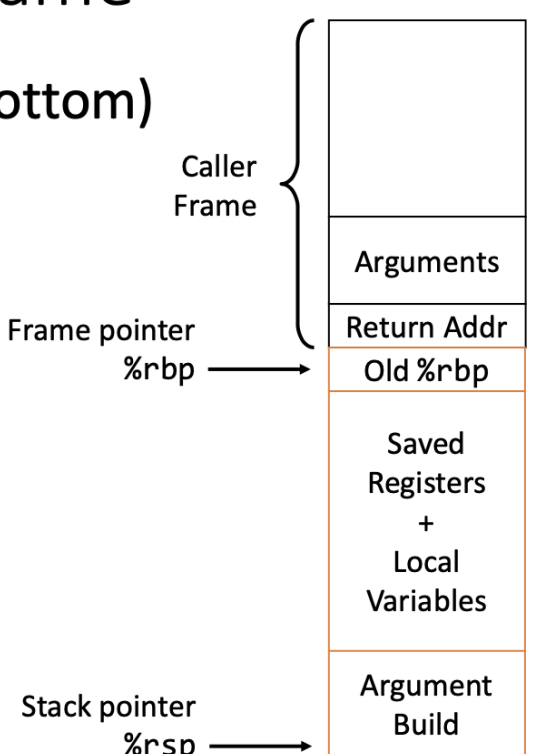

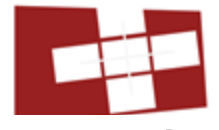

48

Systems@ETH 2

Zürich

#### **Recall Basic Operands**

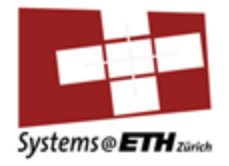

#### Some arithmetic operations

#### • Two-operand instructions (longword variants):

| Mnemonic | Format   | Computation                  |                  |
|----------|----------|------------------------------|------------------|
| addl     | Src,Dest | $Dest \leftarrow Dest + Src$ |                  |
| subl     | Src,Dest | Dest ← Dest - Src            |                  |
| imull    | Src,Dest | Dest ← Dest * Src            |                  |
| sall     | Src,Dest | Dest ← Dest << Src           | Also called sh11 |
| sarl     | Src,Dest | Dest ← Dest >> Src           | Arithmetic       |
| shrl     | Src,Dest | Dest ← Dest >> Src           | Logical          |
| xorl     | Src,Dest | Dest ← Dest ^ Src            |                  |
| andl     | Src,Dest | Dest ← Dest & Src            |                  |
| orl      | Src,Dest | Dest ← Dest   Src            |                  |
|          |          |                              |                  |

• No distinction between signed and unsigned int (why?)

#### **Recall Basic Operands**

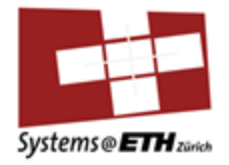

#### Some arithmetic operations

#### One operand instructions

| Mnemonic Format |      | Computation                               |
|-----------------|------|-------------------------------------------|
| incl            | Dest | $Dest \leftarrow Dest + 1$                |
| decl            | Dest | Dest $\leftarrow$ Dest - 1                |
| negl            | Dest | $\textit{Dest} \leftarrow \textit{-Dest}$ |
| notl            | Dest | $Dest \leftarrow \sim Dest$               |

#### • See book for more instructions

### **Recall Calling Conventions**

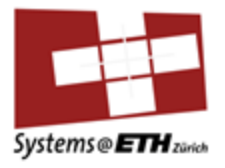

- We saw, that callee (the called function) always stores the base pointer of its parent function (caller), why does he care?
- S.t. there are registers where caller can be assured they are the same as when he called the callee

| %rax | Return value, # varargs                |
|------|----------------------------------------|
| %rbx | Callee saved; base ptr                 |
| %rcx | Argument #4                            |
| %rdx | Argument #3 (& 2 <sup>nd</sup> return) |
| %rsi | Argument #2                            |
| %rdi | Argument #1                            |
| %rsp | Stack pointer                          |
| %rbp | Callee saved; frame ptr                |

| %r8  | Argument #5      |
|------|------------------|
| %r9  | Argument #6      |
| %r10 | Static chain ptr |
| %r11 | Used for linking |
| %r12 | Callee saved     |
| %r13 | Callee saved     |
| %r14 | Callee saved     |
| %r15 | Callee saved     |

#### **Calling Conventions**

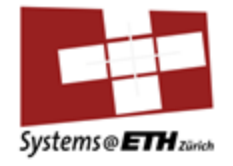

- I find "callee saved" and "caller saved" confusing: I remember
- "callee owned" (caller saved): callee owns them, so he can do whatever he wants with them
- "caller owned" (callee saved): caller owns them, so if the callee wants to do something with it he has to save them

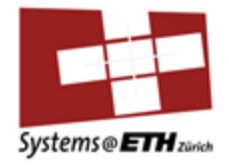

• How to approach this?

| Simple | e Arithmetic - Student attempt                   |
|--------|--------------------------------------------------|
| 1      | .section .text                                   |
| 2      | .global simple_arithmetic                        |
| 3      | <pre>simple_arithmetic:</pre>                    |
| 4      |                                                  |
| 5      |                                                  |
| 6      |                                                  |
| 7      | <pre># int simple_arithmetic(int a, int b)</pre> |
| 8      | # {                                              |
| 9      | return a + (3 * b) + 2;                          |
| 10     | ret                                              |
| 11     | # }                                              |
| 12     |                                                  |
| 13     |                                                  |

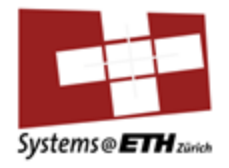

- How to approach this?
- Idea: remember
   1. arg in %rdi,
   second one in
   %rsi
- Careful: we are passing INTs (4 bytes, use %edi, %esi)

| Simple | <pre>hple Arithmetic - Student attempt 1 .section .text 2 .global simple_arithmetic 3 simple_arithmetic: 4 5 6 7 # int simple_arithmetic(int a, int b) 8 # { 9 return a + (3 * b) + 2; .0 ret 4 * 3</pre> |  |
|--------|----------------------------------------------------------------------------------------------------|--|
| 1      | .section .text                                                                                                    |  |
| 2      | .global simple_arithmetic                                                                                                    |  |
| 3      | simple_arithmetic:                                                                                                    |  |
| 4      |                                                                                                    |  |
| 5      |                                                                                                    |  |
| 6      |                                                                                                    |  |
| 7      | <pre># int simple_arithmetic(int a, int b)</pre>                                                                                                    |  |
| 8      | # {                                                                                                    |  |
| 9      | return a + (3 * b) + 2;                                                                                                    |  |
| 10     | ret                                                                                                    |  |
| 11     | # }                                                                                                    |  |
| 12     |                                                                                                    |  |
| 13     |                                                                                                    |  |

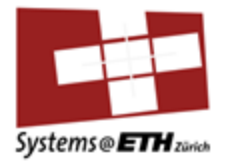

```
.section .text
1
2
   .global simple_arithmetic
   simple_arithmetic:
3
4
    xorl %eax, %eax  # zeros out return register
5
    movl %edi, %eax # moves %rdi (a) into return register
    6
7
    addl $2, %eax  # %eax (a+3*b) = a+3*b+2
8
9
    ret
10
11
12
   # int simple_arithmetic(int a, int b)
13
  # {
  # return a + (3 * b) + 2;
14
15
  ∦ ret
16 # }
17
18
```

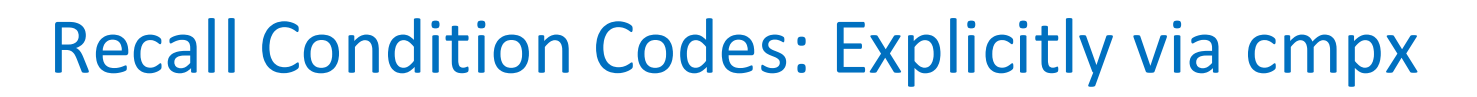

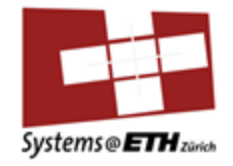

#### Condition Codes (Explicit Setting: Compare)

• Explicit Setting by Compare Instruction

cmpl/cmpq Src2,Src1

cmpl b, a like computing a - b without setting destination

- **CF** set if carry out from most significant bit (used for unsigned comparisons)
- ZF set if a == b
- SF set if (a-b) < 0 (as signed)
- **OF** set if two's complement (signed) overflow:

(a>0 && b<0 && (a-b)<0) || (a<0 && b>0 && (a-b)>0)

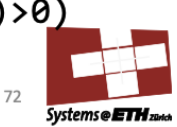

Recall Condition Codes: Explicitly via testx

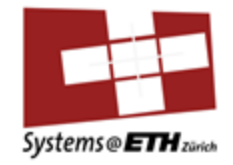

Condition Codes (Explicit Setting: Test)

• Explicit Setting by Test instruction

testl/testq Src2,Src1

test1 b, a like computing a & b without setting destination

- Sets condition codes based on value of Src1 & Src2
- Useful to have one of the operands be a mask

ZF set when a & b == 0 SF set when a & b < 0

#### **Calling Conventions**

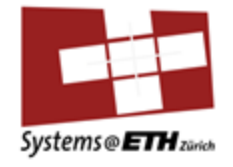

- Note: cmpx is like "subx" that means if we compare immediate with a register, we must have the register in the second place i.e. cmpl \$1, %edi (subq %edi, \$1 wouldn't make any sense either)
- Here we set condition codes **explicitly** i.e. we do the whole instruction BECAUSE we want the codes
- Cmpx does SUB, testx does logical AND

## **Recall Condition Codes: Implicitly**

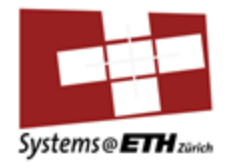

### Condition codes (implicit setting)

- Single bit registers
  - CF Carry Flag (for unsigned)
  - ZF Zero Flag

SF Sign Flag (for signed) OF Overflow Flag (for signed)

- Implicitly set (think of it as *side effect*) by arithmetic operations
  - Example: addl/addq Src,Dest  $\leftrightarrow$  t = a+b
  - CF set if carry out from most significant bit (unsigned overflow)
  - **ZF set** if t == 0
  - SF set if t < 0 (as signed)
  - OF set if two's complement (signed) overflow (a>0 && b>0 && t<0) || (a<0 && b<0 && t>=0)
- Not set by lea instruction
- Full documentation link on course website

#### **Calling Conventions**

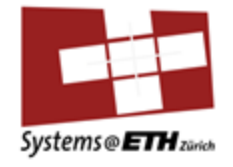

- Note: this means that for ANY instruction you do (add, sub, etc.) you set condition codes **implicitly** based on the result
- If you do subq %rax, %rdi and this yields 0 as a result => zeroflag is set **implicitly** you don't have to do anything and you cannot prevent it

#### **Recap: Reading Condition Codes**

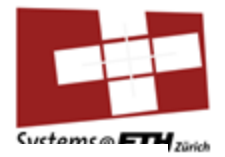

## Reading Condition Codes

- SetX Instructions
  - Set single byte based on combinations of condition codes

| SetX  | Condition    | Description               |
|-------|--------------|---------------------------|
| sete  | ZF           | Equal / Zero              |
| setne | ~ZF          | Not Equal / Not Zero      |
| sets  | SF           | Negative                  |
| setns | ~SF          | Nonnegative               |
| setg  | ~(SF^OF)&~ZF | Greater (Signed)          |
| setge | ~(SF^OF)     | Greater or Equal (Signed) |
| setl  | (SF^OF)      | Less (Signed)             |
| setle | (SF^OF) ZF   | Less or Equal (Signed)    |
| seta  | ~CF&~ZF      | Above (unsigned)          |
| setb  | CF           | Below (unsigned)          |

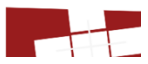

#### **Calling Conventions**

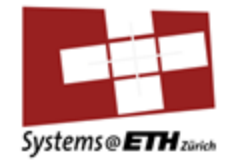

- This means based on the condition codes, if we later want to do something like: set bit based on result, or jump etc. we need to read them
- Intutive understanding: if result is zero (ZF set), its "equality" so "sete" or "je"
- If you have a condition like if(a>2) think of what you want to do: you can do a>2 ⇔ a-2>0, so cmpq \$2, %rdi ⇔ a-2, then we want to jump if its bigger so "jg"

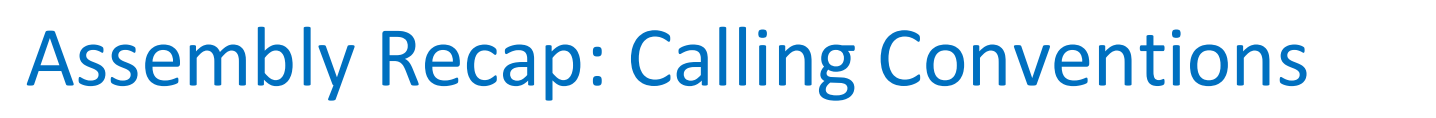

a)

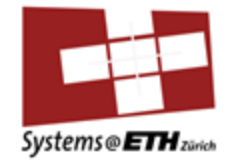

| 1  | .section .text                |
|----|-------------------------------|
| 2  | .global branches              |
| 3  | branches:                     |
| 4  |                               |
| 5  |                               |
| 6  | <pre># int branches(int</pre> |
| 7  | # {                           |
| 8  | # if(a < 12)                  |
| 9  | <b>#</b> -{                   |
| 10 | <pre># return -1;</pre>       |
| 11 | # }                           |
| 12 | <pre># else{</pre>            |
| 13 | <pre># return 1;</pre>        |
| 14 | # }                           |
| 15 | # }                           |
| 16 | ret                           |
| 17 |                               |

- Careful with
   compare again:
   compl needs
   register arg in
   2<sup>nd</sup> pos
- A<12⇔A-12<0 for cmpl \$12, %edi = %edi-12

| 1  | .section .text                   |
|----|----------------------------------|
| 2  | .global branches                 |
| 3  | branches:                        |
| 4  | cmpl <b>\$12,</b> %edi           |
| 5  | jl IF                            |
| 6  | movq <b>\$1,</b> %rax            |
| 7  | retq                             |
| 8  |                                  |
| 9  | IF:                              |
| 10 | movq \$-1, %rax                  |
| 11 | retq                             |
| 12 |                                  |
| 13 | <pre># int branches(int a)</pre> |
| 14 | # {                              |
| 15 | # if(a < 12)                     |
| 16 | # {                              |
| 17 | <pre># return -1;</pre>          |
| 18 | <i>ŧ</i> ⊧}                      |
| 19 | # else{                          |
| 20 | <pre># return 1;</pre>           |
| 21 | # }                              |
| 22 | # }                              |
| 23 | ret                              |

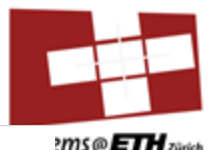

#### **Calling Conventions**

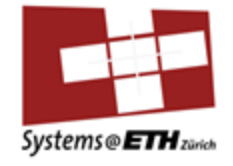

 Also note: when doing a function call the rsp has to be 16 byte aligned according to calling conventions: so if rsp is currently only 8 byte aligned, before you call a function you need to substract another 8 byte from rsp and add this after the call to make sure you are aligned

#### Assembly Recap: Calli

- Why does this work then? It
   was 16 byte
   aligned when
   we were called
- We pushed one value, now its not 16 byte aligned?

#### **Calling Functions - Student attempt** .section .text .global calling\_functions calling functions: 4 pushq %rbp 5 movq %rsp, %rbp 6 movq %rsi, %rdi xorl %esi, %esi 7 8 call call\_me 9 movq %rbp, %rsp 10 popq %rbp 11 ret 12 13 # int calling\_functions(int a, int b) 14 15 # { return call\_me(b, NULL); 16 17 # ret # } 18 19 20 21 22 23 Test results All succeeded ¢<sub>n</sub> Test 1 · 1 out of 1; calling\_functions() ▶

# Assembly Recap: Calling Co

• This fails?

Calling Functions - Student attempt

- 1 .section .text
- 2 .global calling\_functions
- 3 calling\_functions:
- 4 pushq %rbp
- 5 movq %rsp, %rbp
- 6 movq %rsi, %rdi
- 7 xorl %esi, %esi
- 8 subq \$8, %rsp
- 9 call call\_me
- 10 addq \$8, %rsp
- 11 movq %rbp, %rsp
- 12 popq %rbp
- 13 ret
- 14 15
- 16 # int calling\_functions(int a, int b)
- 17 # {
  18 # return call me(b, NULL);
- 19 # ret
- 19 # ret 20 # }

22

**\$**25

Þ

Д

- 20 # } 21
- 23 24 25

#### Test results All succeeded

Test 1 · 0 out of 1; calling\_functions()

## Assembly Recap: Calling Conv

• This works again

Calling Functions - Student attempt

| 1              | .section .text                                     |
|----------------|----------------------------------------------------|
| 2              | 2 .global calling_functions                        |
| З              | 3 calling_functions:                               |
| 4              | l pushq %rbp                                       |
| 5              | 5 movq %rsp, %rbp                                  |
| 6              | movq %rsi, %rdi                                    |
| 7              | xorl %esi, %esi                                    |
| 8              | subq \$16, %rsp                                    |
| 9              | call call_me                                       |
| 10             | addq \$16, %rsp                                    |
| 11             | movq %rbp, %rsp                                    |
| 12             | 2 popq %rbp                                        |
| 13             | 3 ret                                              |
| 14             | 1                                                  |
| 15             |                                                    |
| 16             | <pre>b # int calling_functions(int a, int b)</pre> |
| 17             |                                                    |
| 18             | <pre>3 # return call_me(b, NULL);</pre>            |
| 19             | 0 # ret                                            |
| 20             |                                                    |
| 21             |                                                    |
| 22             |                                                    |
| 23             |                                                    |
| 24             |                                                    |
| 20             |                                                    |
|                |                                                    |
| ¢ <sub>0</sub> | Test results All succeeded                         |
|                | Test 1 · 1 out of 1; calling_functions()           |
|                |                                                    |
| Д              |                                                    |
|                |                                                    |

### **Calling Conventions**

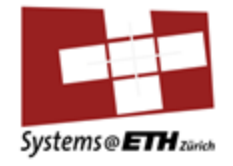

- Why? When someone calls us, they have a 16 byte aligned stack pointer
- Then the "call" function pushes the return address, so now rsp is NOT 16 byte aligned anymore
- If the callee doesn't call another function himself hes fine, but if he calls another function he needs a 16 byte aligned RSP: gets this here implicitly by setting up the stack frame by pushing rbp
- Makes sense?

#### Assembly: local variables

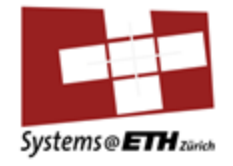

- Generally, if compiler doesn't **explicitly** need a memory address for a local variable it will try to do it in a register
- Add(long a, long b) = {return a+b;}
- The compiler would do add:

movq %rdi, %rax addq %rsi, %rax

ret

 So it uses registers to do the calculation instead of using a stack relative address to store them

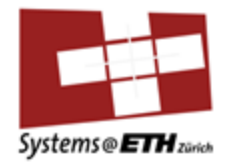

• Suggestions?

15 # int local\_variables()
16 # {
17 # int local = 3;
18 # return call\_me(local, &local);
19 # ret
20 # }
21
22 ...

#### Assembly Recap:

• Will this work?

1 .section .text

- 2 .global local\_variables
- 3 local\_variables:
- 4 pushq %rbp

| 5  | movq %rsp, %rbp                | ∦ set up stack frame                            |
|----|--------------------------------|-------------------------------------------------|
| 6  | subq \$8, %rsp                 | # make space for local variable                 |
| 7  | movq \$3, (%rsp)               | <pre># move the local variable inside it</pre>  |
| 8  | movq (%rsp), %rdi              | <pre># deref rsp, move value in %rdi, 1st</pre> |
| 9  | leaq (%rsp), %rsi              | <pre># put address of rsp into %rsi, 2nd</pre>  |
| 10 | call call_me                   | #call                                           |
| 11 | movq %rbp, %rsp                |                                                 |
| 12 | popq %rbp                      | #deconstruct stack frame                        |
| 13 | ret                            |                                                 |
| 14 |                                |                                                 |
| 15 | <pre># int local_variabl</pre> | es()                                            |
| 16 | # {                            |                                                 |
| 17 | <pre># int local = 3;</pre>    |                                                 |
| 18 | <pre># return call_me(</pre>   | local, &local);                                 |
| 19 | # ret                          |                                                 |
| 20 | # }                            |                                                 |

#### Assembly Recap: Callir

- Will this work?
- ALMOST, but remember alignment, we push %rbp: now its 16 byte aligned
- BUT THEN we subq \$8 to make space for our local value: now its not 16 byte aligned anymore

Local Variables - Student attempt .section .text 1 .global local\_variables 2 3 local variables: 4 pusha %rbp movq %rsp, %rbp # set up stack frame 5 subq \$8, %rsp # make space for local variable 6 7 movq \$3, (%rsp) # move the local variable inside it 8 movq (%rsp), %rdi # deref rsp, move value in %rdi, 1st leaq (%rsp), %rsi # put address of rsp into %rsi, 2nd 9 call call me 10 #call 11 movq %rbp, %rsp 12 popq %rbp #deconstruct stack frame 13 ret 14 15 # int local\_variables() 16 # { 17 int local = 3; # return call\_me(local, &local); 18 19 # ret 20 # } 21 22 23 Test results All succeeded ¢8 Test 1 · 0 out of 1; local\_variables()

#### Assembly Recap: Calling

• Either substract 16 directly

|  | Local | Local Variables - Student attempt |                                              |       |  |  |
|--|-------|-----------------------------------|----------------------------------------------|-------|--|--|
|  | 1     | .section .text                    |                                              |       |  |  |
|  | 2     | .global local_varia               | bles                                         |       |  |  |
|  | 3     | local_variables:                  |                                              |       |  |  |
|  | 4     | pushq %rbp                        |                                              |       |  |  |
|  | 5     | movq %rsp, %rbp                   | # set up stack frame                         | Züric |  |  |
|  | 6     | subq \$16, %rsp                   | # make space for local variable              |       |  |  |
|  | ./    | movq \$3, (%rsp)                  | # move the local variable inside it          |       |  |  |
|  | 0     | lloog (%rsp), %rsi                | # defet isp, move value in %idi, ist         |       |  |  |
|  | 10    | call call me                      | # put address of isp into wisi, 2nd<br>#call |       |  |  |
|  | 11    | mova %rbn, %rsn                   | TCALL                                        |       |  |  |
|  | 12    | nong %rbp                         | #deconstruct stack frame                     |       |  |  |
|  | 13    | ret                               |                                              |       |  |  |
|  | 14    |                                   |                                              |       |  |  |
|  | 15    | <pre># int local_variabl</pre>    | es()                                         |       |  |  |
|  | 16    | # {                               |                                              |       |  |  |
|  | 17    | <pre># int local = 3;</pre>       |                                              |       |  |  |
|  | 18    | <pre># return call_me(</pre>      | local, &local);                              |       |  |  |
|  | 19    | # ret                             |                                              |       |  |  |
|  | 20    | # }                               |                                              |       |  |  |
|  | 21    |                                   |                                              |       |  |  |
|  | 22    |                                   |                                              |       |  |  |
|  | 23    |                                   |                                              |       |  |  |
|  |       |                                   |                                              |       |  |  |
|  |       |                                   |                                              |       |  |  |
|  |       |                                   |                                              |       |  |  |
|  | ¢ø    | Test results All succee           | ded                                          |       |  |  |
|  |       | Test 1 · 1 out of 1: lo           | cal variables()                              |       |  |  |
|  |       | -                                 |                                              |       |  |  |
|  |       |                                   |                                              |       |  |  |
|  |       |                                   |                                              |       |  |  |

#### Assembly Recap: Ca

- Or 8 to store it
- Then another 8 for it to be aligned before and after the call

#### Local Variables - Student attempt 1 .section .text .global local\_variables 2 3 local variables: pushq %rbp 4 movq %rsp, %rbp # set up stack frame 5 subq \$8, %rsp # make space for local variable 6 movq \$3, (%rsp) # move the local variable inside it 7 8 movq (%rsp), %rdi # deref rsp, move value in %rdi, 1st 9 leaq (%rsp), %rsi # put address of rsp into %rsi, 2nd subq \$8, %rsp 10 call call\_me #call 11 12 addq \$8, %rsp 13 movq %rbp, %rsp popq %rbp #deconstruct stack frame 14 15 ret 16 17 # int local variables() 18 # { Test results All succeeded ¢<sub>A</sub> Test 1 · 1 out of 1; local\_variables() Д

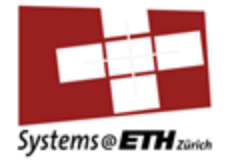

#### Lecture Recap

#### Linking: Symbol Resolution and Relocation

Systems Programming and Computer Architecture

### Linking and Loading

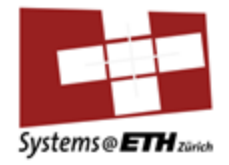

• Whats the "issue" with this C program?

#### Example C program

```
main.c swap.c
int buf[2] = {1, 2};
int main()
{
   swap();
   return 0;
}
   void swap();
   bufp1 =
   temp =
```

```
extern int buf[];
static int *bufp0 = &buf[0];
static int *bufp1;
void swap()
{
    int temp;
    bufp1 = &buf[1];
    temp = *bufp0;
    *bufp0 = *bufp1;
    *bufp1 = temp;
}
```

# Static linking

Zürich

• Programs are translated and linked using a *compiler driver*:

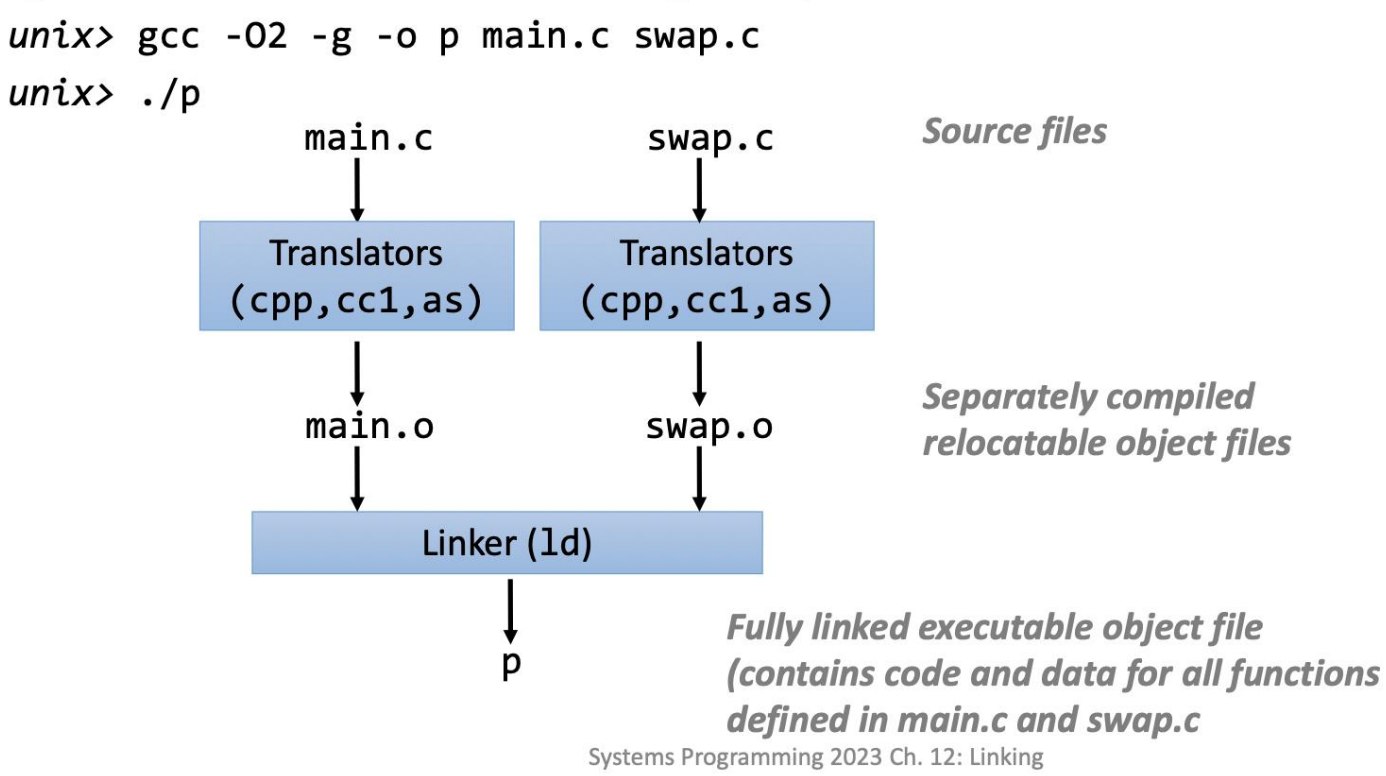
# Static Linking in 2 Steps

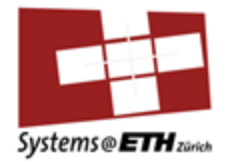

- Step 1: Symbol resolution
  - Programs define and reference *symbols* (variables and functions):
    - void swap() {...} /\* define symbol swap \*/
    - swap(); /\* reference symbol swap \*/
    - int \*xp = &x; /\* define xp, reference x \*/
  - Symbol definitions are stored (by compiler) in *symbol table*.
    - Symbol table is an array of structs
    - Each entry includes name, type, size, and location of symbol.
  - Linker associates each symbol reference with exactly one symbol definition.

Static Linking in 2 Steps

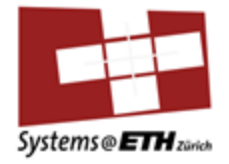

# What do linkers do?

- Step 2: Relocation
  - Merges separate code and data sections into single sections
  - Relocates symbols from their relative locations in the .o files to their final absolute memory locations in the executable.
  - Updates all references to these symbols to reflect their new positions.

**Object files** 

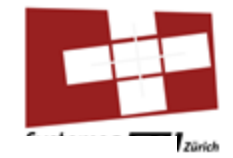

# 3 kinds of object files (modules)

- Relocatable object file (.o file)
  - Contains code and data in a form that can be combined with other relocatable object files to form executable object file.
  - Each .o file is produced from exactly one source (.c) file
- Executable object file
  - Contains code and data in a form that can be copied directly into memory and then executed.
- Shared object file (.so file)
  - Special type of relocatable object file that can be loaded into memory and linked dynamically, at either load time or run-time.
  - Called Dynamic Link Libraries (DLLs) by Windows

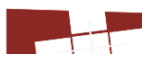

Object files: when a .c -> .o, how does this single .o get stored? That's a **relocatable object file** 

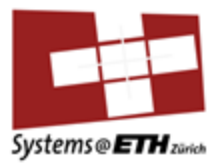

#### • Relocatable object file (.o file)

- Contains code and data in a form that can be combined with other relocatable object files to form executable object file.
- Each .o file is produced from exactly one source (.c) file

#### ELF object file format

- Elf header
  - Word size, byte ordering, file type (.o, exec, .so), machine type, etc.
- Segment header table
  - Page size, virtual addresses memory segments (sections), segment sizes.
- .text section
  - Code
- .rodata section
  - Read only data: jump tables, ...
- .data section
  - Initialized global variables
- .bss section
  - Uninitialized global variables
  - "Block Started by Symbol"
  - "Better Save Space"
  - Has section header but occupies no space

| ELF header                                         |
|----------------------------------------------------|
| Segment header table<br>(required for executables) |
| .text section                                      |
| .rodata section                                    |
| .data section                                      |
| .bss section                                       |
| .symtab section                                    |
| .rel.txt section                                   |
| .rel.data section                                  |
| .debug section                                     |
| Section header table                               |

# Resolving symbols: Global, External and Local

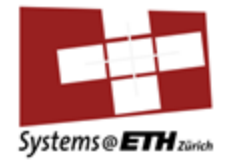

#### Resolving symbols

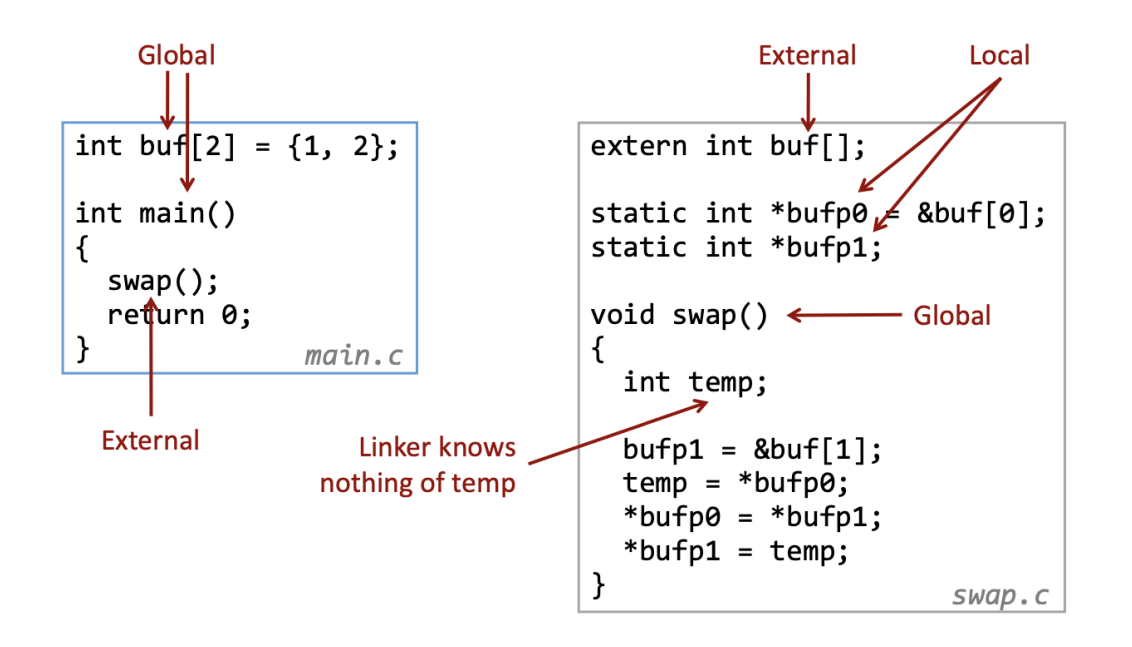

# Put all the .o files (which are in ELF format) inside **ONE** big executable

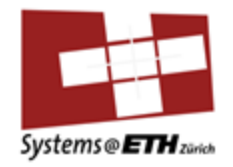

# Relocating code and data

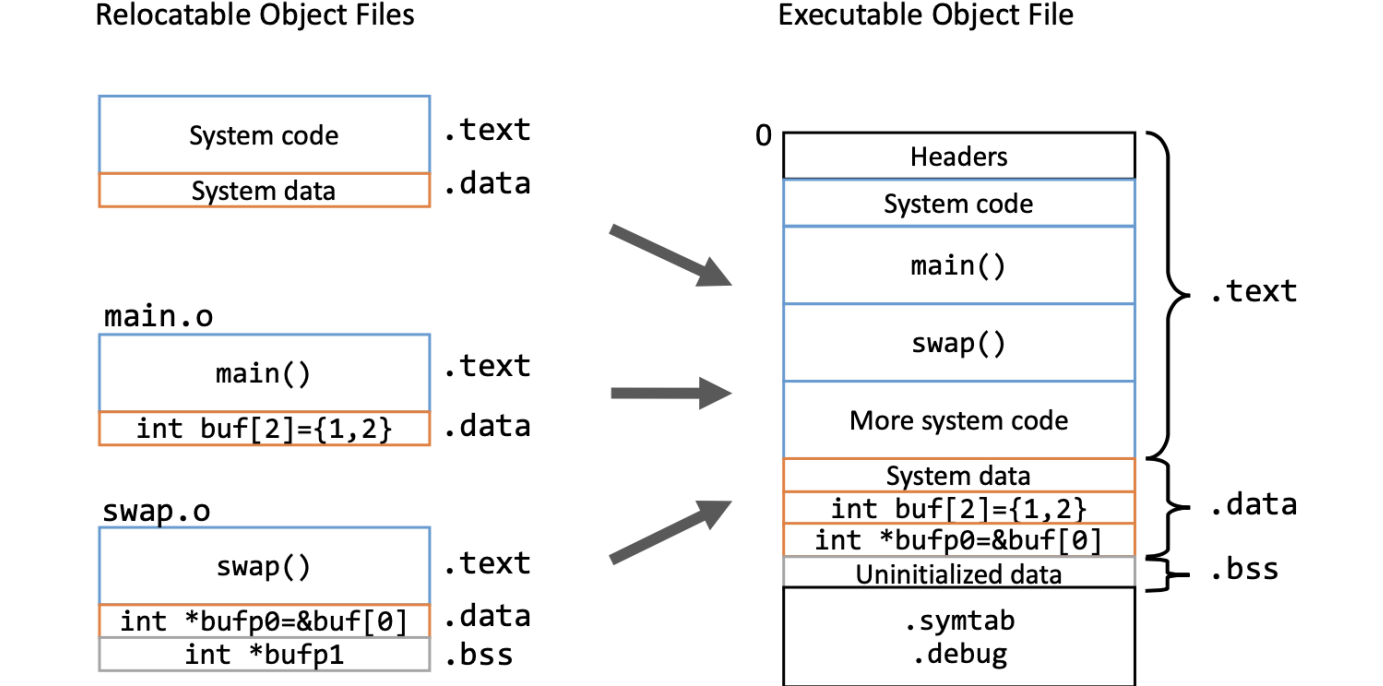

#### Inside each .o file we are **still missing the references**: currently 0 as placeholder

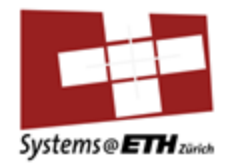

## Relocation info (main)

| main     | .c               |   |        |
|----------|------------------|---|--------|
| int      | buf[2]           | = | {1,2}; |
| int<br>{ | main()           |   |        |
| -<br>Sw  | ap();<br>turn 0: |   |        |
| }        |                  |   |        |

|   | main.o  |         |           |           |                                                                       |           |       |      |                                              | _ |
|---|---------|---------|-----------|-----------|-----------------------------------------------------------------------|-----------|-------|------|----------------------------------------------|---|
|   | Disasse | embly   | of        | se        | ecti                                                                  | on        | .text | :    |                                              |   |
|   | 000000  | 00006   | 000       | 00        | <ma< th=""><th>in</th><th>&gt;:</th><th></th><th></th><th></th></ma<> | in        | >:    |      |                                              |   |
|   | 0:      | 48      | 83        | ec        | <b>0</b> 8                                                            |           | sut   | )    | \$0x8,%rsp                                   |   |
|   | 4:      | b8      | 00        | 00        | 00                                                                    | 00        | mo۱   | /    | \$0x0,%eax                                   |   |
|   | 9:      | e8      | 00        | 00        | 00                                                                    | 00        | cal   | llq  | e <main+0xe< th=""><th>&gt;</th></main+0xe<> | > |
|   |         |         |           |           | a:                                                                    | R_X       | 86_64 | _PC3 | 2 swap-0x4                                   |   |
|   | e:      | b8      | 00        | 00        | 00                                                                    | 00        | mo    | /    | \$0x0,%eax                                   |   |
| l | 13:     | 48      | 83        | c4        | <b>0</b> 8                                                            |           | ado   | ł    | \$0x8,%rsp                                   |   |
|   | 17:     | с3      |           |           |                                                                       |           | ret   | q    |                                              |   |
|   | Disass  | -mblv   | of        | : 56      | octi                                                                  | on        | data  | •    |                                              |   |
|   | DISUSS  | cillory | 01        | 50        |                                                                       | .011      |       | •    |                                              |   |
|   | 000000  | 00006   | 000       | 00        | <bı< th=""><th>ıf&gt;</th><th></th><th></th><th></th><th></th></bı<>  | ıf>       |       |      |                                              |   |
|   | 0:      | 01      | <b>00</b> | <b>00</b> | 00                                                                    | <b>02</b> | 00 00 | 00   |                                              |   |

Source:objdump -D -r <file>

After merging them: we can **check** in the symbol table where the function is in the final executable

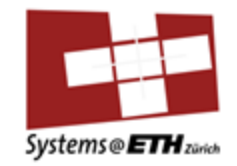

 Now the linker can actually input the address of <swap> , but only after everything got merged since only then the final addresses are clear

# Executable after relocation (.text)

| 00000000004004ed <main>:</main> |                            |  |
|---------------------------------|----------------------------|--|
| 4004ed: 48 83 ec 08             | sub \$0x8,%rsp             |  |
| 4004f1: b8 00 00 00 00          | mov \$0x0,%eax             |  |
| 4004f6: e8 0a 00 00 00          | callq 400505 <swap></swap> |  |
| 4004fb: b8 00 00 00 00          | mov \$0x0,%eax             |  |
| 400500: 48 83 c4 08             | add \$0x8,%rsp             |  |
| 400504: c3                      | retq                       |  |

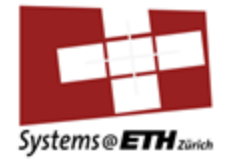

#### Lecture Recap

#### Linking: Issues with duplicate symbol definitions

Systems Programming and Computer Architecture

Weak and Strong Symbols (UPDATED)

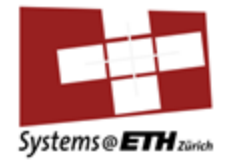

- Sometimes, compiler doesn't know if symbol should be a global symbol or an external symbol
- So there is a concept of strong and weak symbols, for global variables

# Recall 3 Type of Symbols (UPDATED)

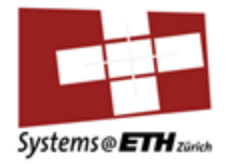

#### Resolving symbols

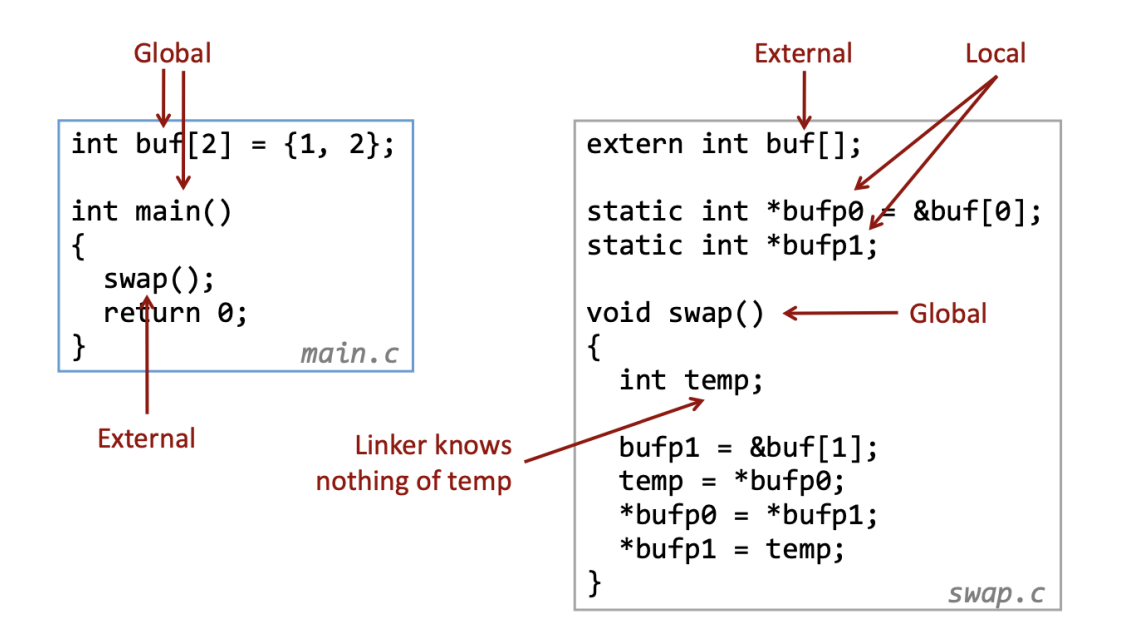

# For **global symbols**, we have a further distinction (UPDATED)

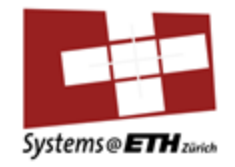

# Strong and weak symbols

- Program symbols are either strong or weak. By default:
  - Strong: procedures and initialized globals
  - *Weak*: uninitialized globals if -fcommon

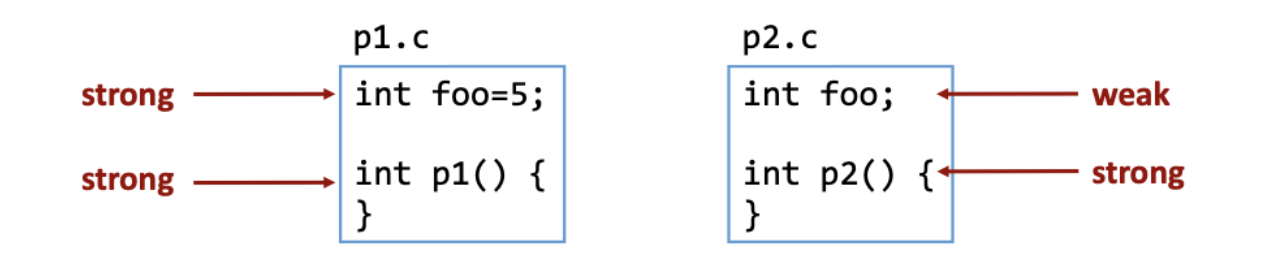

# Weak and Strong Symbols (UPDATED)

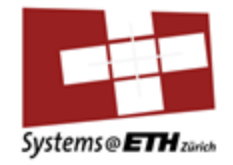

- Note: the concept of weak and strong linker symbols are related exclusively to uninitialized global variables -f-common (old behaviour): puts uninitialised globals into a common block and they are weak symbols, allowing multiple uninitialized declerations across different .c files
- -f-nocommon (new default): this is not the case anymore, uninitialized globals are also classified as strong symbols
- That means: the only weak to get weak symbols in C is to either compile with -f-common compiler flag or with #pragma weak

# **3 Linker Rules**

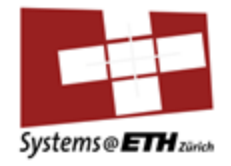

# The linker's symbol rules

- 1. Multiple strong symbols are not allowed
  - Each item can be defined only once
  - Otherwise: Linker error
- 2. Given a strong symbol and multiple weak symbol, choose the strong symbol
  - References to the weak symbol resolve to the strong symbol
- 3. If there are multiple weak symbols, pick an arbitrary one
  - Can override this with gcc \_fno-common

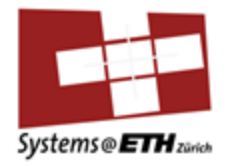

#### Duplicate definitions

main.c:

```
int count = 0;
int main(int argc, char *argv[])
{
    count = 42;
    print_count();
    return 0;
}
```

other.c:

```
#include <stdio.h>
int count = 1;
void print_count()
{
    printf("Count is %d\n", count);
}
```

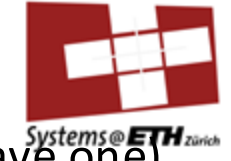

Yes: there are two definitions of the same symbol (but we can only have one)

#### Duplicate definitions

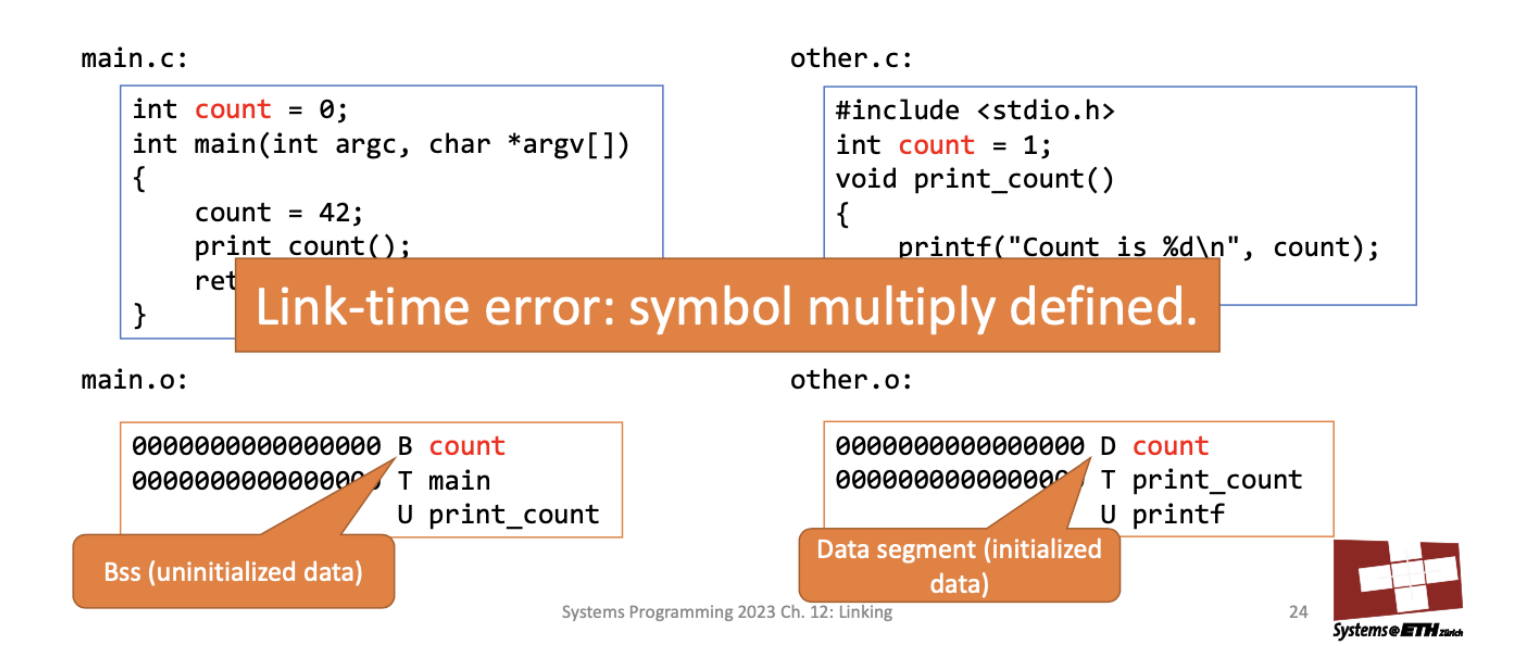

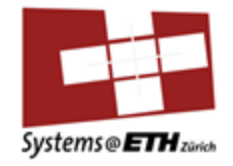

#### One declaration and one definition

main.c:

```
extern int count;
int main(int argc, char *argv[])
{
    count = 42;
    print_count();
    return 0;
}
```

other.c:

```
#include <stdio.h>
int count = 1;
void print_count()
{
    printf("Count is %d\n", count);
}
```

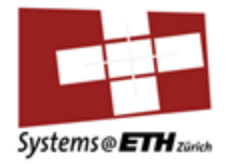

• No: the left extern int count (external linker symbol) refers to the RHS int count (global linker symbol)

One declaration and one definition

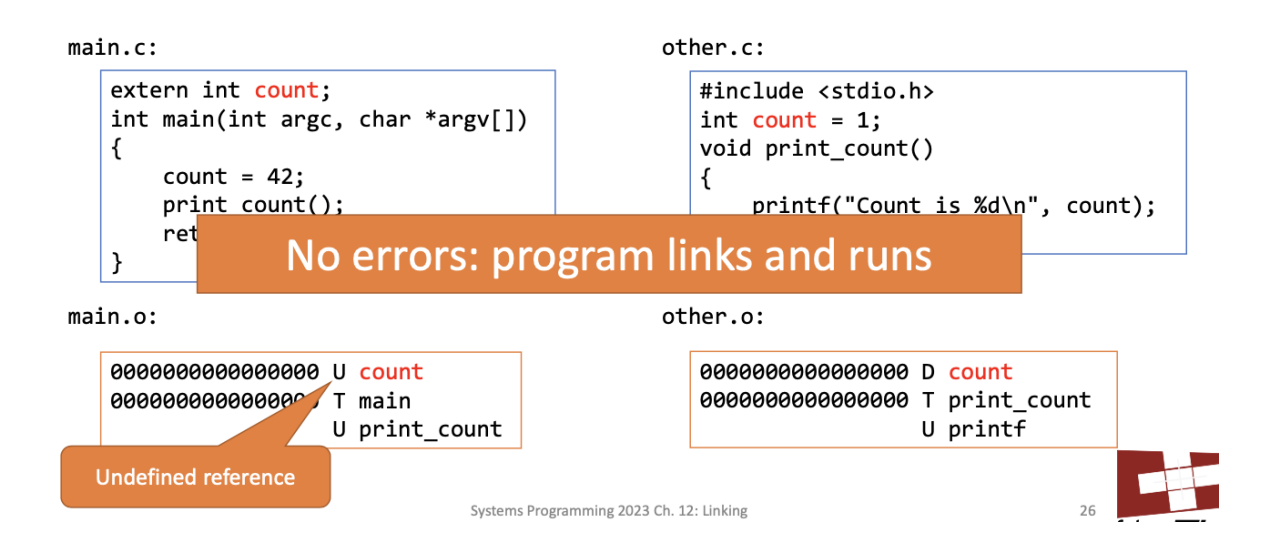

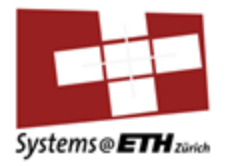

#### Two declarations

main.c:

```
extern int count;
int main(int argc, char *argv[])
{
    count = 42;
    print_count();
    return 0;
}
```

other.c:

```
#include <stdio.h>
extern int count;
void print_count()
{
    printf("Count is %d\n", count);
}
```

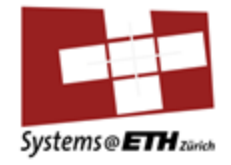

• Yes: we don't have a global symbol for count (no definition), only two references: but we would need a definition

#### Two declarations

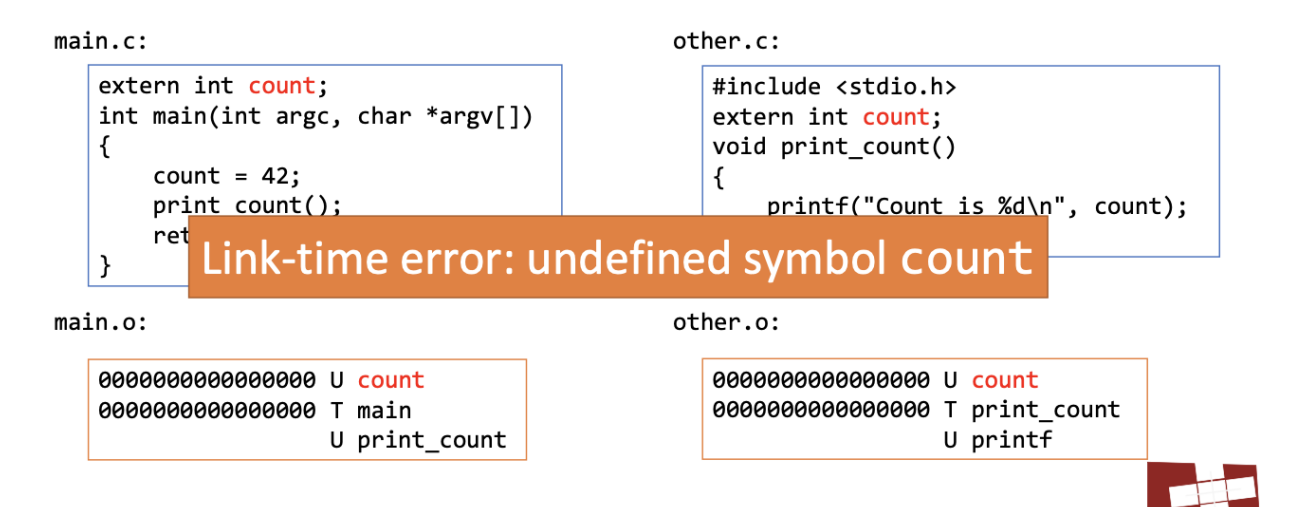

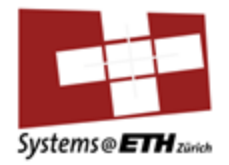

#### What about this?

main.c:

```
int count;
int main(int argc, char *argv[])
{
    count = 42;
    print_count();
    return 0;
}
```

other.c:

```
#include <stdio.h>
int count = 1;
void print_count()
{
    printf("Count is %d\n", count);
}
```

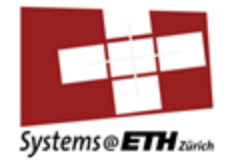

- With –fcommon the unitialised global is a weak symbol, as the other.c has definition for int count, the linker will turn "int count" i.e. the weak symbol into an external symbol and it links fine.
- With –f-nocommon: all global vars are strong, so we have 2 strong symbols which yields an error

#### With **-fno-common** (default on very new compilers)

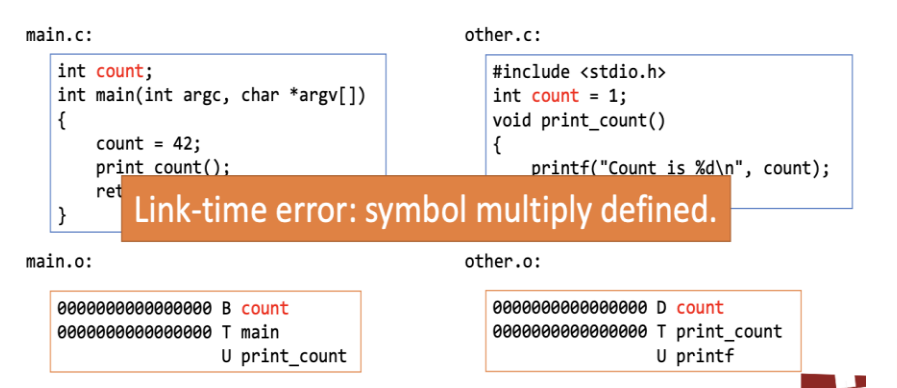

#### With **-fcommon** (default pre-COVID)

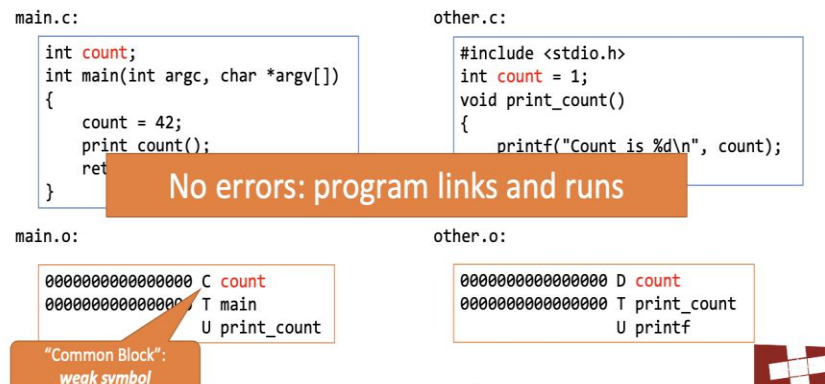

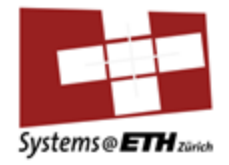

#### Or this?

main.c:

```
int count;
int main(int argc, char *argv[])
{
    count = 42;
    print_count();
    return 0;
}
```

other.c:

```
#include <stdio.h>
int count;
void print_count()
{
    printf("Count is %d\n", count);
}
```

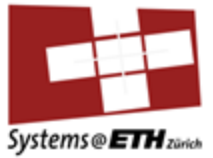

• No: multiple weak symbols, it picks an arbitrary one (only works with -f-common)

## Or this?

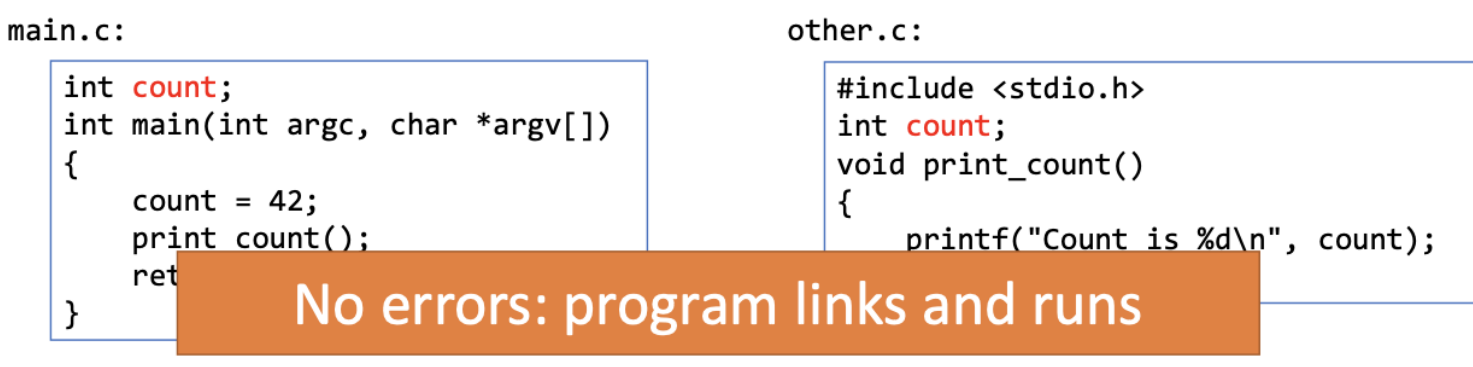

main.o:

other.o:

00000000000000 C count 00000000000000 T main U print\_count 0000000000000000000 C count 000000000000000000 T print\_count U printf

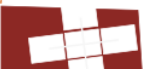

# Some Linker Puzzels (Assuming –fcommon)

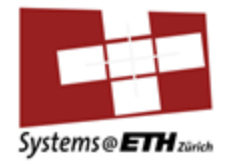

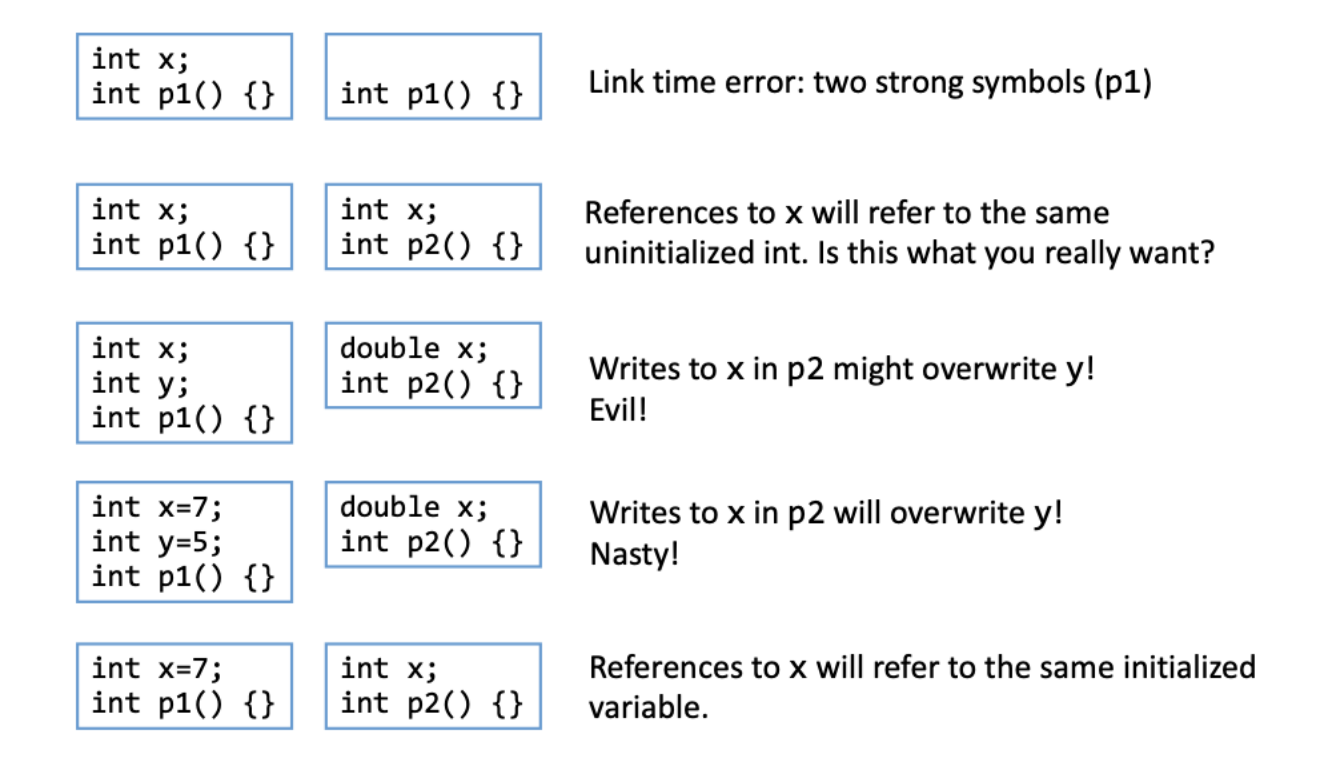

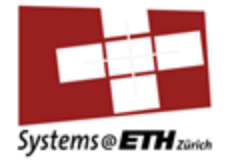

# Lecture Recap

What are libraries?

Systems Programming and Computer Architecture

Why do we need libraries?

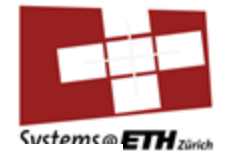

# Packaging commonly-used functions

- How to package functions commonly used by programmers?
  - Math, I/O, memory management, string manipulation, etc.
- Awkward, given the linker framework so far:
  - Option 1: Put all functions into a single source file
    - Programmers link big object file into their programs
    - Space and time inefficient
  - Option 2: Put each function in a separate source file
    - Programmers explicitly link appropriate binaries into their programs
    - More efficient, but burdensome on the programmer

What are (static) libraries

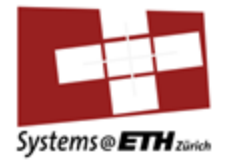

## Solution: static libraries

- Static libraries (.a archive files)
  - Concatenate related relocatable object files into a single file with an index (called an *archive*).
  - Enhance linker so that it tries to resolve unresolved external references by looking for the symbols in one or more archives.
  - If an archive member file resolves reference, link into executable.

# What are (static) libraries Creating static libraries

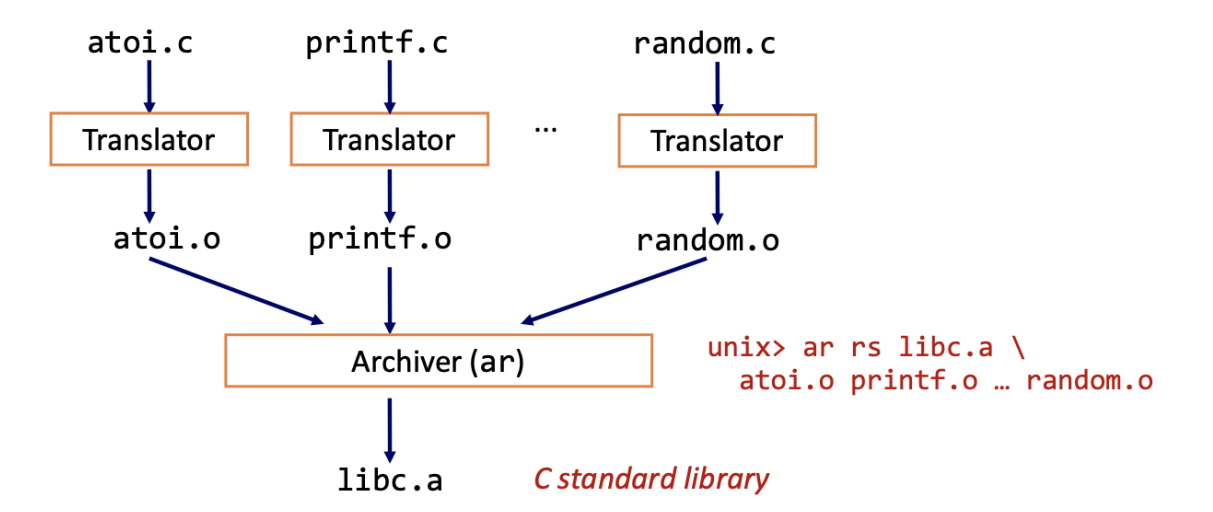

Archiver allows incremental updates

Recompile function that changes and replace .o file in archive.

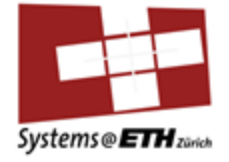

# Example: check your linux system

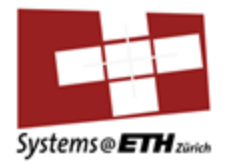

#### Commonly-used libraries

- libc.a (the C standard library)
  - 8 MB archive of 900 object files.
  - I/O, memory allocation, signal handling, string handling, data and time, random numbers, integer math
- libm.a (the C math library)
  - 1 MB archive of 226 object files.
  - floating point math (sin, cos, tan, log, exp, sqrt, ...)

```
% ar -t /usr/lib/libc.a | sort
fork.o
fprintf.o
fpu_control.o
fputc.o
freopen.o
fscanf.o
fseek.o
fstab.o
% ar -t /usr/lib/libm.a |
                           sort
e acos.o
e acosf.o
e acosh.o
e acoshf.o
e acoshl.o
```

e\_acosl.o
e\_asin.o
e\_asinf.o
e\_asinl.o

Systems Programming 2023 Ch. 12: Linking

# Linking with static libraries

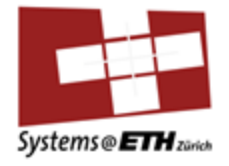

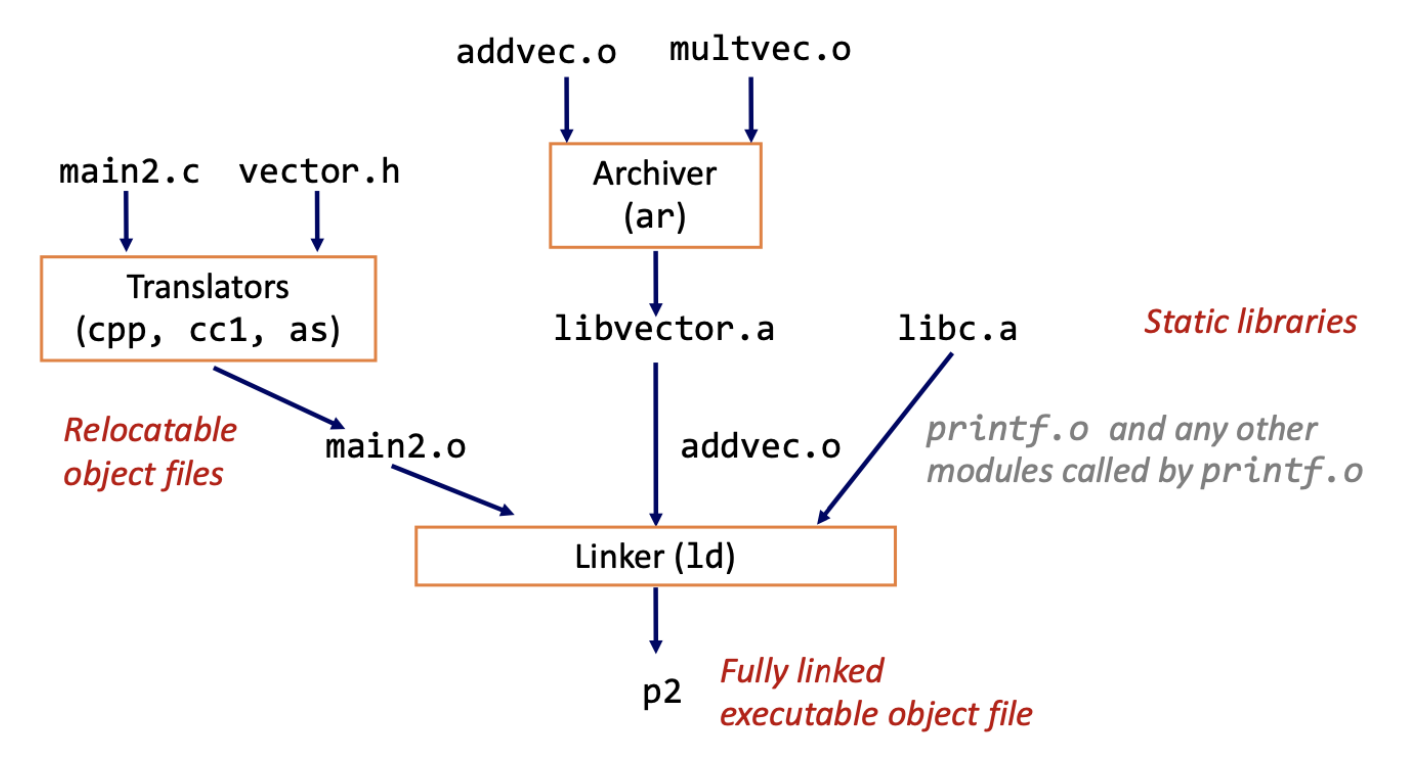

Systems Programming 2023 Ch. 12: Linking

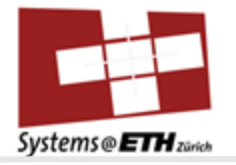

# Assignment 4

## **Questions?**

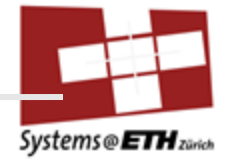

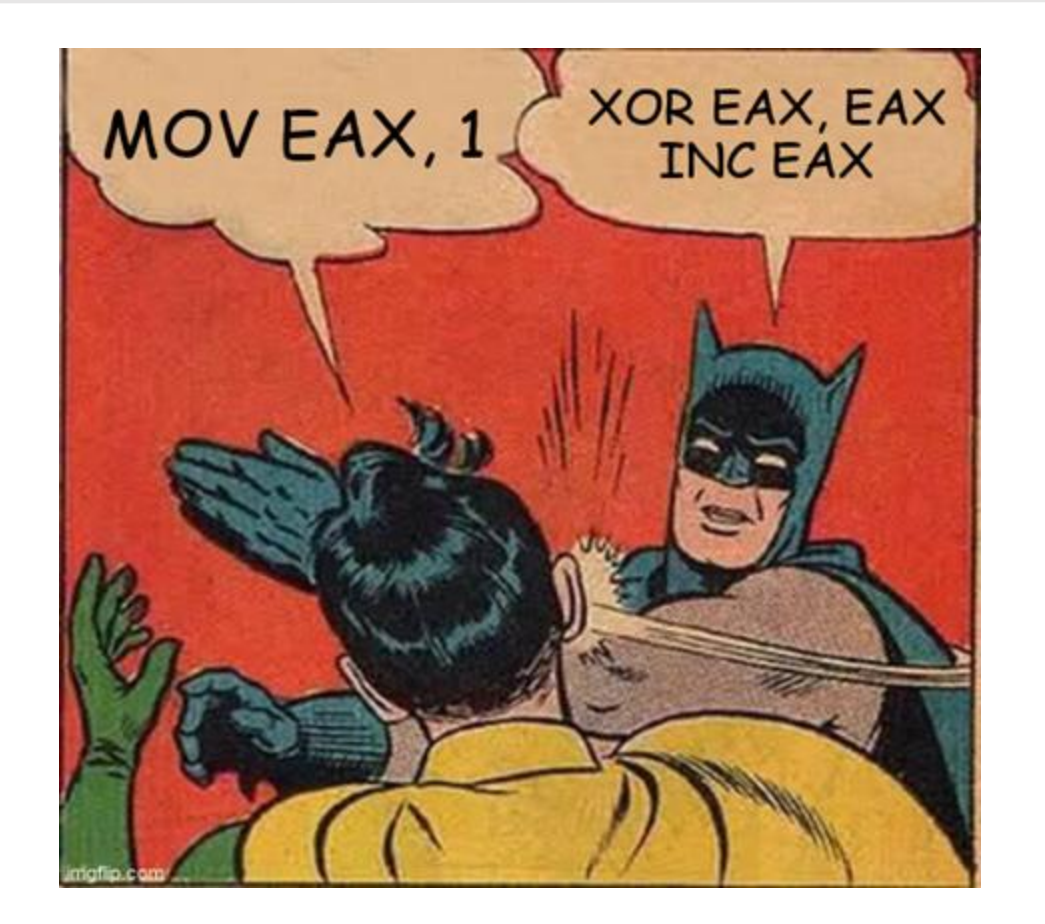

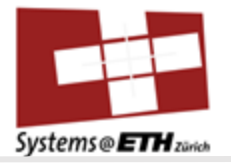

# GDB

Overview

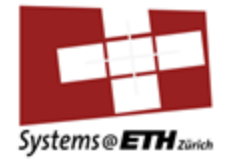

# Quick Introduction to Debugging GDB («Gnu DeBugger»)

# **Debugging Intro**

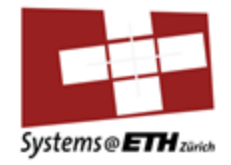

- What is debugging?
- So far (Eprog, Pprog): probably just printed out everything

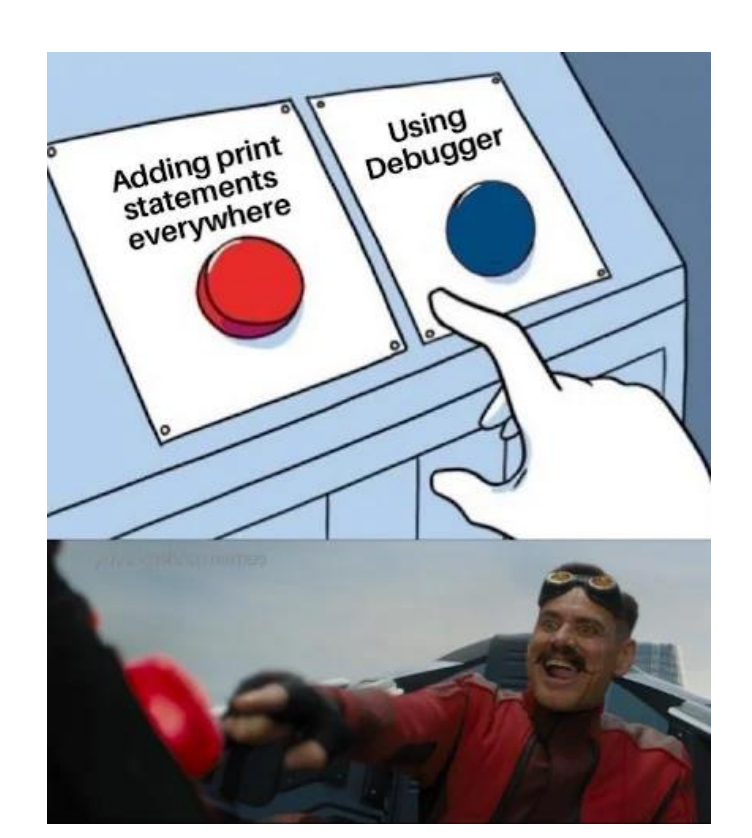
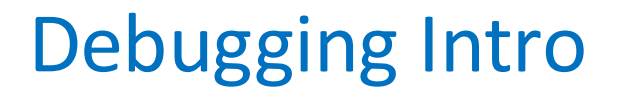

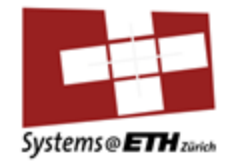

- Might have worked then: but generally not a good idea, especially not when doing low level stuff
- It has a huge advantage, going instruction by instruction through your program, and in each step **you can check** which value is in which register, when you do which function call etc.
- Seems abstract but I will show you this later on an example, first some basics about gdb

#### Debugging Intro: Start gdb

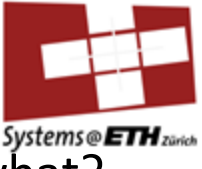

• Gdb (binary) starts the given program: then we see nothing, now what?

```
For help, type "help".
Type "apropos word" to search for commands related to "word"...
Reading symbols from bomb...
(gdb)
```

(gdb) layout asm

#### Debugging Intro: Start gdb

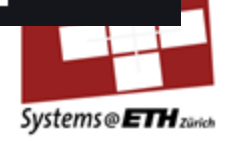

 I recommend: first start assembly view of the binary (its like objdump but directly as a view window)

| 0x1489   | / <main></main>                  | endbr64 | 4                                                     |   |        |                   |     |     |
|----------|----------------------------------|---------|-------------------------------------------------------|---|--------|-------------------|-----|-----|
| 0x1480   | <main+4></main+4>                | push    | %rbx                                                  |   |        |                   |     |     |
| 0x148    | e <main+5></main+5>              | cmp     | \$0x1,%edi                                            |   |        |                   |     |     |
| 0x1491   | <main+8></main+8>                | je      | 0x158f <main+262></main+262>                          |   |        |                   |     |     |
| 0x149    | 7 <main+14></main+14>            | mov     | %rsi,%rbx                                             |   |        |                   |     |     |
| 0x149a   | a <main+17></main+17>            | cmp     | \$0x2,%edi                                            |   |        |                   |     |     |
| 0x1490   | <main+20></main+20>              | jne     | 0x15c4 <main+315></main+315>                          |   |        |                   |     |     |
| 0x14a3   | 3 <main+26></main+26>            | mov     | 0x8(%rsi),%rdi                                        |   |        |                   |     |     |
| 0x14a    | 7 <main+30></main+30>            | lea     | 0x1b56(%rip),%rsi                                     | # | 0x3004 |                   |     |     |
| 0x14a    | e <main+37></main+37>            | call    | 0x1320 <fopen@plt></fopen@plt>                        |   |        |                   |     |     |
| 0x14b3   | 3 <main+42></main+42>            | mov     | %rax,0x41f6(%rip)                                     | # | 0x56b0 | <infile></infile> |     |     |
| 0x14ba   | a <main+49></main+49>            | test    | %rax,%rax                                             |   |        |                   |     |     |
| 0x14b    | <main+52></main+52>              | je      | 0x15a2 <main+281></main+281>                          |   |        |                   |     |     |
| 0x14c3   | 3 <main+58></main+58>            | call    | <pre>0x1b40 <initialize_bomb></initialize_bomb></pre> |   |        |                   |     |     |
| 0x14c8   | 3 <main+63></main+63>            | lea     | 0x1bb9(%rip),%rdi                                     | # | 0x3088 |                   |     |     |
| 0x14c1   | <main+70></main+70>              | call    | 0x1220 <puts@plt></puts@plt>                          |   |        |                   |     |     |
| 0x14d4   | <main+75></main+75>              | lea     | 0x1bed(%rip),%rdi                                     | # | 0x30c8 |                   |     |     |
| 0x14d1   | <main+82></main+82>              | call    | 0x1220 <puts@plt></puts@plt>                          |   |        |                   |     |     |
| 0x14e0   | <main+87></main+87>              | call    | 0x1de2 <read_line></read_line>                        |   |        |                   |     |     |
| 0x14e    | 5 <main+92></main+92>            | mov     | %rax,%rdi                                             |   |        |                   |     |     |
| 0x14e8   | 8 <main+95></main+95>            | call    | 0x15e7 <phase_1></phase_1>                            |   |        |                   |     |     |
| 0x14e    | <main+100></main+100>            | call    | 0x1f1a <phase_defused></phase_defused>                |   |        |                   |     |     |
| 0x14f2   | 2 <main+105></main+105>          | lea     | 0x1bff(%rip),%rdi                                     | # | 0x30f8 |                   |     |     |
| 0x14f9   | <main+112></main+112>            | call    | 0x1220 <puts@plt></puts@plt>                          |   |        |                   |     |     |
| 0x14f    | e <main+117></main+117>          | call    | 0x1de2 <read_line></read_line>                        |   |        |                   |     |     |
| 0x1503   | 3 <main+122></main+122>          | mov     | %rax,%rdi                                             |   |        |                   |     |     |
| 0x1500   | 5 <main+125></main+125>          | call    | 0x160b <phase_2></phase_2>                            |   |        |                   |     |     |
| 0x150    | <main+130></main+130>            | call    | 0x1f1a <phase_defused></phase_defused>                |   |        |                   |     |     |
| 0x151    | <pre><main+135></main+135></pre> | lea     | 0x1b26(%rip),%rdi                                     | # | 0x303d |                   |     |     |
| 0x151    | 7 <main+142></main+142>          | call    | 0x1220 <puts@plt></puts@plt>                          |   |        |                   |     |     |
| 0x151    | <main+147></main+147>            | call    | 0x1de2 <read_line></read_line>                        |   |        |                   |     |     |
|          |                                  |         |                                                       |   |        |                   |     |     |
| c No pro | ocess In:                        |         |                                                       |   |        |                   | L?? | PC: |

(gdb) layout asm

#### Debugging Intro: Start gdb

• You can now run your code and also give it arguments

• Generally

(gdb) run arg1 arg2

|   | 0x1489  | <main></main>         | endbr6 | 4                                                     |   |        |                   |     |     |
|---|---------|-----------------------|--------|-------------------------------------------------------|---|--------|-------------------|-----|-----|
|   | 0x148d  | <main+4></main+4>     | push   | %rbx                                                  |   |        |                   |     |     |
|   | 0x148e  | <main+5></main+5>     | cmp    | \$0x1,%edi                                            |   |        |                   |     |     |
|   | 0x1491  | <main+8></main+8>     | je     | 0x158f <main+262></main+262>                          |   |        |                   |     |     |
|   | 0x1497  | <main+14></main+14>   | mov    | %rsi,%rbx                                             |   |        |                   |     |     |
|   | 0x149a  | <main+17></main+17>   | cmp    | \$0x2,%edi                                            |   |        |                   |     |     |
|   | 0x149d  | <main+20></main+20>   | jne    | 0x15c4 <main+315></main+315>                          |   |        |                   |     |     |
|   | 0x14a3  | <main+26></main+26>   | mov    | 0x8(%rsi),%rdi                                        |   |        |                   |     |     |
|   | 0x14a7  | <main+30></main+30>   | lea    | 0x1b56(%rip),%rsi                                     | # | 0x3004 |                   |     |     |
|   | 0x14ae  | <main+37></main+37>   | call   | 0x1320 <fopen@plt></fopen@plt>                        |   |        |                   |     |     |
|   | 0x14b3  | <main+42></main+42>   | mov    | %rax,0x41f6(%rip)                                     | # | 0x56b0 | <infile></infile> |     |     |
|   | 0x14ba  | <main+49></main+49>   | test   | %rax,%rax                                             |   |        |                   |     |     |
|   | 0x14bd  | <main+52></main+52>   | je     | 0x15a2 <main+281></main+281>                          |   |        |                   |     |     |
|   | 0x14c3  | <main+58></main+58>   | call   | <pre>0x1b40 <initialize_bomb></initialize_bomb></pre> |   |        |                   |     |     |
|   | 0x14c8  | <main+63></main+63>   | lea    | 0x1bb9(%rip),%rdi                                     | # | 0x3088 |                   |     |     |
|   | 0x14cf  | <main+70></main+70>   | call   | 0x1220 <puts@plt></puts@plt>                          |   |        |                   |     |     |
|   | 0x14d4  | <main+75></main+75>   | lea    | 0x1bed(%rip),%rdi                                     | # | 0x30c8 |                   |     |     |
|   | 0x14db  | <main+82></main+82>   | call   | 0x1220 <puts@plt></puts@plt>                          |   |        |                   |     |     |
|   | 0x14e0  | <main+87></main+87>   | call   | 0x1de2 <read_line></read_line>                        |   |        |                   |     |     |
|   | 0x14e5  | <main+92></main+92>   | mov    | %rax,%rdi                                             |   |        |                   |     |     |
|   | 0x14e8  | <main+95></main+95>   | call   | 0x15e7 <phase_1></phase_1>                            |   |        |                   |     |     |
|   | 0x14ed  | <main+100></main+100> | call   | 0x1f1a <phase_defused></phase_defused>                |   |        |                   |     |     |
|   | 0x14f2  | <main+105></main+105> | lea    | 0x1bff(%rip),%rdi                                     | # | 0x30f8 |                   |     |     |
|   | 0x14f9  | <main+112></main+112> | call   | 0x1220 <puts@plt></puts@plt>                          |   |        |                   |     |     |
|   | 0x14fe  | <main+117></main+117> | call   | Ox1de2 <read_line></read_line>                        |   |        |                   |     |     |
|   | 0x1503  | <main+122></main+122> | mov    | %rax,%rdi                                             |   |        |                   |     |     |
|   | 0x1506  | <main+125></main+125> | call   | 0x160b <phase_2></phase_2>                            |   |        |                   |     |     |
|   | 0x150b  | <main+130></main+130> | call   | Ox1f1a <phase_defused></phase_defused>                |   |        |                   |     |     |
|   | 0x1510  | <main+135></main+135> | lea    | 0x1b26(%rip),%rdi                                     | # | 0x303d |                   |     |     |
|   | 0x1517  | <main+142></main+142> | call   | 0x1220 <puts@plt></puts@plt>                          |   |        |                   |     |     |
|   | 0x151c  | <main+147></main+147> | call   | 0x1de2 <read_line></read_line>                        |   |        |                   |     |     |
| ; | No prod | cess In:              |        |                                                       |   |        |                   | L?? | PC: |

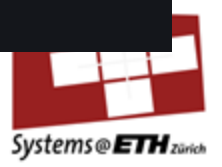

Debugging Intro: Moving inside gdb

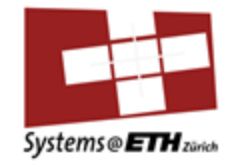

• After having started the program we can move

(gdb) run arg1 arg2

- One soure code instruction forward, is "next", one assembly code instruction is "nexti" or "ni" for short: next does NOT step into functions
- "step" and "stepi" or "si" for short steps into functions
- For your lab "ni" will be the most important one

# Debugging Intro: Breakpoints and Wachtpoints

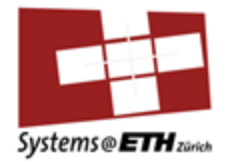

- One huge advantage of debuggers: lets you set "breakpoints", i.e. points where your debugger goes to, and then you can step through this function slowly, instruction by instruction
- While doing this you can print values in registers, variables and in memory (on the stack for instance)

# Debugging Intro: Breakpoints and Wachtpoints

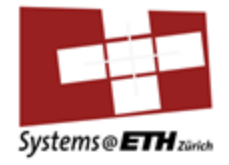

• "Breakpoint <location>" or "b <location>" for short to set

| 1 | (gdb) | b main      | <pre># Break at function `main`</pre>   |  |
|---|-------|-------------|-----------------------------------------|--|
| 2 | (gdb) | b 42        | # Break at line 42                      |  |
| 3 | (gdb) | b file.c:10 | <pre># Break at line 10 in file.c</pre> |  |
| Л |       |             |                                         |  |

- "delete <breakpoint>" or "d <breakpoint" for short to delete</li>
- "clear" to delete all breakpoints

# Debugging Intro: Printing and Expecting Variables

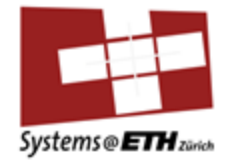

 "print <expression>" or "p <expression>" prints values of expressions, variables or registers

| 1 | (gdb) | рх        | <pre># Print variable `x`</pre>                  |  |
|---|-------|-----------|--------------------------------------------------|--|
| 2 | (gdb) | p \$rdi   | <pre># Print value in `rdi` register</pre>       |  |
| 3 | (gdb) | p/x \$rdi | <pre># Print `rdi` register in hexadecimal</pre> |  |

• "x <expression>" examines memory at a specific address

| 6 | (gdb) x, | /x &x                  | # | Examine | memory  | at  | address | of | `x`,  | in hex    |    |         |
|---|----------|------------------------|---|---------|---------|-----|---------|----|-------|-----------|----|---------|
| 7 | (gdb) x, | /d \$rsp               | # | Examine | memory  | at  | address | in | `rsp` | register, | in | decimal |
| 8 | (gdb) x, | /s <address></address> | # | Examine | as a st | tri | ng      |    |       |           |    |         |

#### **General Debugging Information**

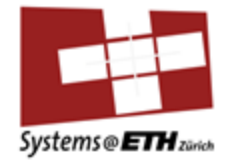

- Recall: we have "objdump -d <binaryname>" to look at the assembly code from a binary (reversing the step of compiling and assemlying)
- **Compiling**: source code -> assembly -> **executable**
- **Objdump**: **assembly** <- executable

#### **General Debugging Information**

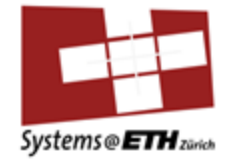

- If assembly view from our gdb breaks do "ctrl l" for control load
- To **exit** either "q" or "ctrl d"

### Debugging

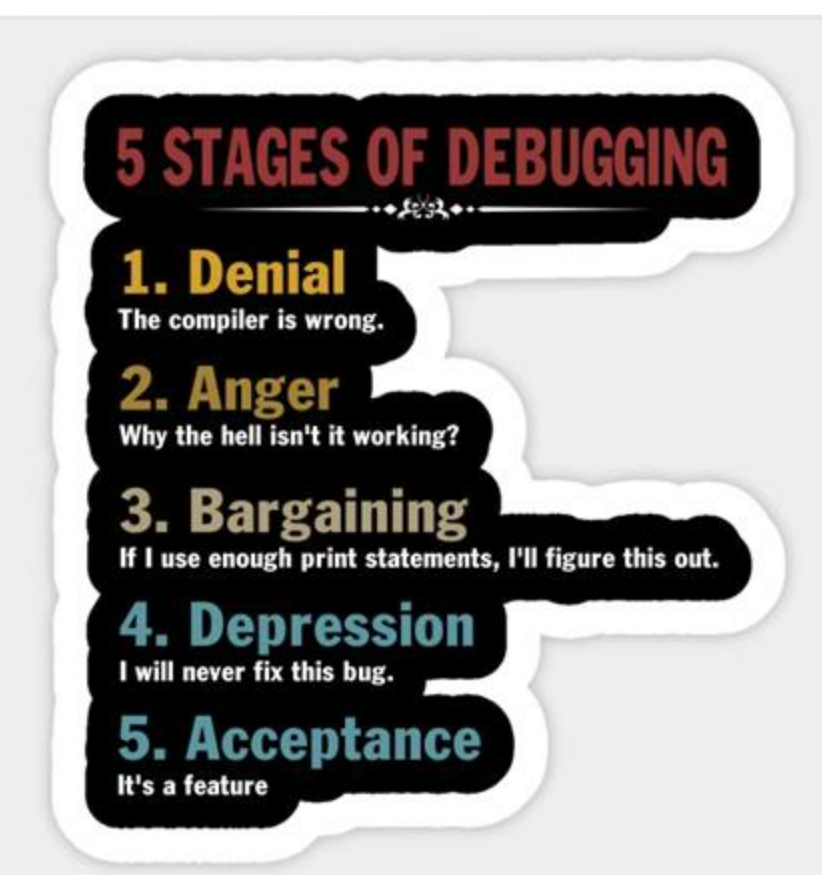

"If debugging is the process of removing bugs, then programming must be the process of putting them in."

## Problem

#### <u>C Source</u>

- 1. int foo(char \*a) {
- 2. return strlen(a);
- 3.}
- 4. int main(...) {
- 5. char \*a = NULL;
- 6. printf("%d", foo(a));
- 7. return 0;
- 8. }

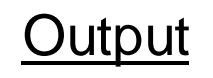

Segmentation fault

#### Problem:

The output does not tell you where the Segmentation fault happened

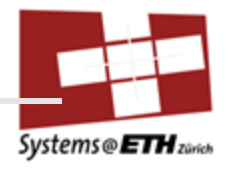

#### Solution

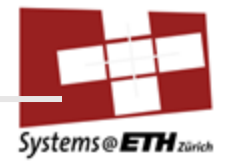

Use a debugger to execute the program step by step

In our case this will be gdb

With help from the binutils

https://sourceware.org/gdb/documentation/

https://sourceware.org/binutils/docs/binutils/

#### **Getting the Assembly**

objdump: display info about object files

Note: The generated code not necessarily looks that good.

# Systems @ ETH zurich

#### example.c

#include <stdio.h>

```
int foo(int a) {
    printf("%d", a);
    return a;
}
```

```
int main(int argc, char** argv) {
    int b = 10;
    int c = foo(b);
    return c;
}
```

#### Getting the Assembly

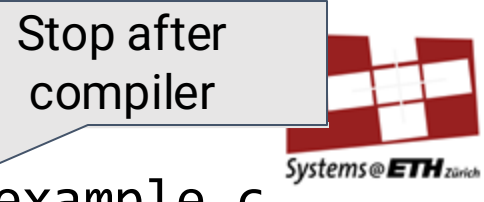

Example program assembly file with gcc: gcc -S example.c

| cat example.s           | .LFE0:                                          |
|-------------------------|-------------------------------------------------|
| .file "example.c"       | .size foo,foo                                   |
| .text                   | .globl main                                     |
| .section .rodata        | .type main, @function                           |
| .LC0:                   | main:                                           |
| .string "%d"            | .LFB1:                                          |
| .text                   | .cfi_startproc                                  |
| .globl foo              | pushq %rbp                                      |
| .type foo, @function    | .cfi_def_cfa_offset 16                          |
| foo:                    | .cfi_offset 6, -16                              |
| .LFB0:                  | movq %rsp, %rbp                                 |
| .cfi_startproc          | .cfi_def_cfa_register 6                         |
| pushq %rbp              | subq \$32, %rsp                                 |
| .cfi_def_cfa_offset 16  | movl %edi, -20(%rbp)                            |
| .cfi_offset 6, -16      | movq %rsi, 32(%rbp)                             |
| movq %rsp, %rbp         | movl \$10, -8(%rbp)                             |
| .cfi_def_cfa_register 6 | movl -8(%rbp), %eax                             |
| subq \$16, %rsp         | movl %eax, %edi                                 |
| movl %edi, -4(%rbp)     | call foo                                        |
| movl -4(%rbp), %eax     | movl %eax, -4(%rbp)                             |
| movl %eax, %esi         | movl -4(%rbp), %eax                             |
| leaq .LCO(%rip), %rdi   | leave                                           |
| movl \$0,%eax           | .cfi def cfa 7, 8                               |
| call printf@PLT         | ret                                             |
| movl -4(%rbp), %eax     | .cfi endproc                                    |
| leave                   | .LFE1:                                          |
| .cfi_def_cfa 7, 8       | .size main,main                                 |
| ret                     | .ident "GCC: (Ubuntu 7.5.0-3ubuntu1~18.04) 7.5. |
| .cfi_endproc            | .section .note.GNU-stack,"",@progbits           |

#### Getting the Assembly

Comparison: output of objdump -d ./example

| 64a:                                                                                         |                                                                            |                                                          |                                                    |                                                                                     |                |    |    |                                                                            |                                                                                                    |   |
|----------------------------------------------------------------------------------------------|----------------------------------------------------------------------------|----------------------------------------------------------|----------------------------------------------------|-------------------------------------------------------------------------------------|----------------|----|----|----------------------------------------------------------------------------|----------------------------------------------------------------------------------------------------|---|
|                                                                                              | 55                                                                         |                                                          |                                                    |                                                                                     |                |    |    | push                                                                       | %rbp                                                                                                    |   |
| 64b:                                                                                         | 48                                                                         | 89                                                       | e5                                                 |                                                                                     |                |    |    | mov                                                                        | %rsp,%rbp                                                                                                    |   |
| 64e:                                                                                         | 48                                                                         | 83                                                       | ec                                                 | 10                                                                                  |                |    |    | sub                                                                        | \$0x10,%rsp                                                                                                    |   |
| 652:                                                                                         | 89                                                                         | 7d                                                       | fc                                                 |                                                                                     |                |    |    | mov                                                                        | %edi,-0x4(%rbp)                                                                                                    |   |
| 655:                                                                                         | 8b                                                                         | 45                                                       | fc                                                 |                                                                                     |                |    |    | mov                                                                        | -0x4(%rbp),%eax                                                                                                    |   |
| 658:                                                                                         | 89                                                                         | c6                                                       |                                                    |                                                                                     |                |    |    | mov                                                                        | %eax,%esi                                                                                                    |   |
| 65a:                                                                                         | 48                                                                         | 8d                                                       | 3d                                                 | c3                                                                                  | 00             | 00 | 00 | lea                                                                        | 0xc3(%rip),%rdi                                                                                                    | ÷ |
| 661:                                                                                         | b8                                                                         | 00                                                       | 00                                                 | ΘΘ                                                                                  | 00             |    |    | mov                                                                        | \$0x0,%eax                                                                                                    |   |
| 666:                                                                                         | e8                                                                         | b5                                                       | fe                                                 | ff                                                                                  | ff             |    |    | callq                                                                      | 520 <printf@plt></printf@plt>                                                                                                    |   |
| 66b:                                                                                         | 8b                                                                         | 45                                                       | fc                                                 |                                                                                     |                |    |    | mov                                                                        | -0x4(%rbp),%eax                                                                                                    |   |
| 66e:                                                                                         | c9                                                                         |                                                          |                                                    |                                                                                     |                |    |    | leaveq                                                                     |                                                                                                    |   |
| 66f:                                                                                         | c3                                                                         |                                                          |                                                    |                                                                                     |                |    |    | retq                                                                       |                                                                                                    |   |
|                                                                                              |                                                                            |                                                          |                                                    |                                                                                     |                |    |    |                                                                            |                                                                                                    |   |
| 0000000                                                                                      | 0000                                                                       | 9006                                                     | 670                                                | <ma< td=""><td>ain&gt;</td><td>&gt;:</td><td></td><td></td><td></td><td></td></ma<> | ain>           | >: |    |                                                                            |                                                                                                    |   |
| 670:                                                                                         | 55                                                                         |                                                          |                                                    |                                                                                     |                |    |    | push                                                                       | %rbp                                                                                                    |   |
| 671:                                                                                         | 48                                                                         | 89                                                       | e5                                                 |                                                                                     |                |    |    | mov                                                                        | %rsp,%rbp                                                                                                    |   |
| C 7 4                                                                                        | 4.0                                                                        | 00                                                       | ~ ~                                                | 20                                                                                  |                |    |    | sub                                                                        | \$0x20.%rsp                                                                                                    |   |
| 6/4:                                                                                         | 48                                                                         | 83                                                       | ec                                                 | 20                                                                                  |                |    |    | 040                                                                        | 40ME0/010P                                                                                                    |   |
| 674:<br>678:                                                                                 | 48<br>89                                                                   | 83<br>7d                                                 | ec<br>ec                                           | 20                                                                                  |                |    |    | mov                                                                        | %edi,-0x14(%rbp)                                                                                                    |   |
| 674:<br>678:<br>67b:                                                                         | 48<br>89<br>48                                                             | 83<br>7d<br>89                                           | ec<br>ec<br>75                                     | 20<br>e0                                                                            |                |    |    | mov<br>mov                                                                 | %edi,-0x14(%rbp)<br>%rsi,-0x20(%rbp)                                                                                                    |   |
| 674:<br>678:<br>67b:<br>67f:                                                                 | 48<br>89<br>48<br>c7                                                       | 83<br>7d<br>89<br>45                                     | ec<br>ec<br>75<br>f8                               | 20<br>e0<br>0a                                                                      | 00             | 00 | 00 | mov<br>mov<br>movl                                                         | %edi,-0x14(%rbp)<br>%rsi,-0x20(%rbp)<br>\$0xa,-0x8(%rbp)                                                                                                    |   |
| 674:<br>678:<br>67b:<br>67f:<br>686:                                                         | 48<br>89<br>48<br>c7<br>8b                                                 | 83<br>7d<br>89<br>45<br>45                               | ec<br>ec<br>75<br>f8<br>f8                         | 20<br>e0<br>0a                                                                      | 00             | 00 | 00 | mov<br>mov<br>movl<br>movl                                                 | %edi,-0x14(%rbp)<br>%rsi,-0x20(%rbp)<br>\$0xa,-0x8(%rbp)<br>-0x8(%rbp),%eax                                                                                  |   |
| 674:<br>678:<br>67b:<br>67f:<br>686:<br>689:                                                 | 48<br>89<br>48<br>c7<br>8b<br>89                                           | 83<br>7d<br>89<br>45<br>45<br>c7                         | ec<br>75<br>f8<br>f8                               | 20<br>e0<br>0a                                                                      | 00             | 00 | 00 | mov<br>mov<br>movl<br>mov<br>mov                                           | %edi,-0x14(%rbp)<br>%rsi,-0x20(%rbp)<br>\$0xa,-0x8(%rbp)<br>-0x8(%rbp),%eax<br>%eax,%edi                                                                     |   |
| 674:<br>678:<br>67b:<br>67f:<br>686:<br>689:<br>68b:                                         | 48<br>89<br>48<br>c7<br>8b<br>89<br>e8                                     | 83<br>7d<br>89<br>45<br>45<br>c7<br>ba                   | ec<br>ec<br>75<br>f8<br>f8<br>f8                   | e0<br>0a<br>ff                                                                      | 00<br>ff       | 00 | 00 | mov<br>mov<br>movl<br>mov<br>mov<br>callq                                  | <pre>%edi,-0x14(%rbp) %rsi,-0x20(%rbp) \$0xa,-0x8(%rbp) -0x8(%rbp),%eax %eax,%edi 64a <foo></foo></pre>                                                      |   |
| 674:<br>678:<br>67b:<br>67f:<br>686:<br>689:<br>68b:<br>68b:<br>690:                         | 48<br>89<br>48<br>c7<br>8b<br>89<br>e8<br>89                               | 83<br>7d<br>89<br>45<br>45<br>c7<br>ba<br>45             | ec<br>ec<br>75<br>f8<br>f8<br>f8<br>ff             | e0<br>0a<br>ff                                                                      | 00<br>ff       | 00 | 00 | mov<br>mov<br>movl<br>mov<br>callq<br>mov                                  | <pre>%edi,-0x14(%rbp) %rsi,-0x20(%rbp) \$0xa,-0x8(%rbp) -0x8(%rbp),%eax %eax,%edi 64a <foo> %eax,-0x4(%rbp)</foo></pre>                                      |   |
| 674:<br>678:<br>67b:<br>67f:<br>686:<br>689:<br>68b:<br>690:<br>693:                         | 48<br>89<br>48<br>c7<br>8b<br>89<br>e8<br>89<br>89<br>89                   | 83<br>7d<br>89<br>45<br>45<br>c7<br>ba<br>45<br>45       | ec<br>ec<br>75<br>f8<br>f8<br>ff<br>fc<br>fc       | e0<br>0a<br>ff                                                                      | 00<br>ff       | 00 | 00 | mov<br>mov<br>movl<br>mov<br>callq<br>mov<br>mov                           | <pre>%edi, -0x14(%rbp) %rsi, -0x20(%rbp) \$0xa, -0x8(%rbp) -0x8(%rbp),%eax %eax,%edi 64a <foo> %eax, -0x4(%rbp) -0x4(%rbp),%eax</foo></pre>                  |   |
| 674:<br>678:<br>67b:<br>67f:<br>686:<br>689:<br>68b:<br>690:<br>693:<br>696:                 | 48<br>89<br>48<br>c7<br>8b<br>89<br>e8<br>89<br>89<br>80<br>c9             | 83<br>7d<br>89<br>45<br>45<br>c7<br>ba<br>45<br>45       | ec<br>ec<br>75<br>f8<br>f8<br>f8<br>ff<br>fc<br>fc | e0<br>0a<br>ff                                                                      | 00<br>ff       | 00 | 00 | mov<br>movl<br>mov<br>callq<br>mov<br>leaveq                               | <pre>%edi, -0x14(%rbp) %rsi, -0x20(%rbp) \$0xa, -0x8(%rbp) -0x8(%rbp),%eax %eax,%edi 64a <foo> %eax, -0x4(%rbp) -0x4(%rbp),%eax</foo></pre>                  |   |
| 674:<br>678:<br>67b:<br>67f:<br>686:<br>689:<br>68b:<br>690:<br>693:<br>693:<br>696:<br>697: | 48<br>89<br>48<br>c7<br>8b<br>89<br>89<br>89<br>80<br>c9<br>c3             | 83<br>7d<br>89<br>45<br>45<br>c7<br>ba<br>45<br>45       | ec<br>ec<br>75<br>f8<br>f8<br>ff<br>fc<br>fc       | e0<br>0a<br>ff                                                                      | 00<br>ff       | 00 | 00 | mov<br>mov<br>movl<br>mov<br>callq<br>mov<br>mov<br>leaveq<br>retq         | <pre>%edi, -0x14(%rbp) %rsi, -0x20(%rbp) \$0xa, -0x8(%rbp) -0x8(%rbp),%eax %eax,%edi 64a <foo> %eax, -0x4(%rbp) -0x4(%rbp),%eax</foo></pre>                  |   |
| 674:<br>678:<br>67b:<br>67f:<br>686:<br>689:<br>68b:<br>690:<br>693:<br>696:<br>697:<br>698: | 48<br>89<br>48<br>c7<br>8b<br>89<br>e8<br>89<br>89<br>80<br>c9<br>c3<br>0f | 83<br>7d<br>89<br>45<br>45<br>c7<br>ba<br>45<br>45<br>45 | ec<br>ec<br>75<br>f8<br>f8<br>ff<br>fc<br>fc<br>fc | 20<br>e0<br>0a<br>ff                                                                | 00<br>ff<br>00 | 00 | 00 | mov<br>mov<br>movl<br>mov<br>callq<br>mov<br>mov<br>leaveq<br>retq<br>nopl | <pre>%edi, -0x14(%rbp) %rsi, -0x20(%rbp) \$0xa, -0x8(%rbp) -0x8(%rbp),%eax %eax,%edi 64a <foo> %eax, -0x4(%rbp) -0x4(%rbp),%eax 0x0(%rax,%rax,1)</foo></pre> |   |

# 724 <\_I0\_stdin\_used+0x4>

## objdump

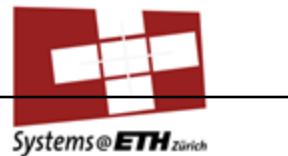

| Param | Description                                                                                | Systems @ ETH zürich      |
|-------|--------------------------------------------------------------------------------------------|---------------------------|
| -d    | Display the assembly of the machine instru-<br>(only sections which are expected to contai | ctions<br>n instructions) |
| -D    | Display the assembly of all sections                                                       |                           |
| -I    | Display line numbers when debugging inform                                                 | mation are present        |
| -r    | Print the relocation entries                                                               |                           |
| -S    | Display the source code (only if possible)                                                 |                           |
| -t    | Display the symbol table entries                                                           |                           |
| -X    | Equivalent to -a -f -h -p -r -t                                                            |                           |

## **Getting String Info**

strings: Prints printable character sequences > 3 chars with '\0' termination.

This is helpful to get strings used in the printfs printf("Result %d", 123);

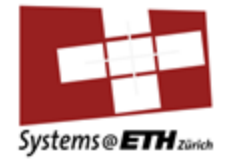

## strings

| Param | Description                                               |
|-------|-----------------------------------------------------------|
| -a    | Scan whole file, not just initialized and loaded sections |
| -n    | Change minimum string length                              |

#### So Far

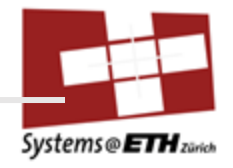

Outputs show program structure

but no information about execution

 $\rightarrow$  Next step: run program in gdb

#### **Debug Info**

Systems @ ETH zarich

Include debug info in binary:

Compile with -g flag and have source code available

In the assignment: bomb.c has debug info

phase\_N() does not have debug info

## Bomb: Debug Info

🔋 🗇 💿 🛛 reto@reto-VirtualBox: ~/eth/casp2013/bomblab phase\_defused(); /\* Drat! They figured it out! 74 (adb) run The program being debugged has been started already. Start it from the beginning? (y or n) y Starting program: /home/reto/eth/casp2013/bomblab/bomb Breakpoint 1, main (argc=1, argv=0xbffff214) at bomb.c:36 36 (gdb) step debug info 44 if (argc == 1) { (qdb) step 45 infile = stdin: (source code) (gdb) step initialize bomb(); 66 (gdb) step 105 } (gdb) step Welcome to my fiendish little bomb. You have 6 phases with which to blow yourself up. Have a nice day! 72 input = read\_line(); /\* Get input \*/ (gdb) step fff 73 phase\_1(input); /\* Run the phase \*/ (gdb) stepi /\* Run the phase 0x08048afe 73 phase 1(input); \*/ (gdb) stepi 0x08048bb0 in phase 1 () (gdb) stepi no debug info 0x08048bb3 in phase\_1 () (adb)

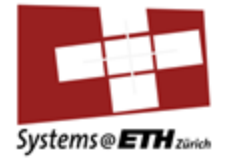

#### **GDB: Interactive Shell**

gdb behaves pretty much like Linux shell

auto completion, history of commands, ...

Not sure about a command?

• Online documentation <u>http://www.gnu.org/software/gdb/documentation/</u>

Cheat Sheet http://darkdust.net/files/GDB%20Cheat%20Sheet.pdf

GDB help
 (gdb) help [command]

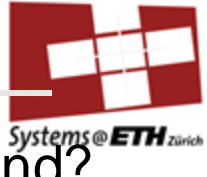

#### Start GDB

Systems @ ETH Zando

Start gdb with binary as argument:

```
gdb the_program
(gdb)
```

Start gdb and then load binary afterwards: gdb (gdb) file the\_program

#### (gdb) at beginning of line indicates GDB running

## **Run Program**

run program (also restart) (gdb) run

#### program runs like in shell directly

Additional information like

- Function
- $\circ$  Line
- File

where the crash occurred is missing

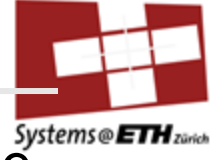

#### Breakpoint: Set

In file file.c at line 123:
 (gdb) break file.c:123

At function foo():

(gdb) break foo

At address:

(gdb) break \*0x80487dd

Breakpoint at next instruction to be executed: (gdb) break

Delete breakpoint:
 (gdb) delete <breakpoint>

Show information about all breakpoints: (gdb) info breakpoints

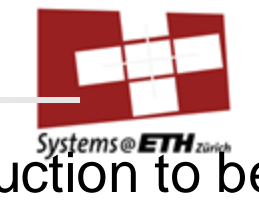

#### **Breakpoint: Execute**

Until next source code line (first instruction of new line) (if debug info available) (gdb) step [n]

One assembly instruction (gdb) stepi [n] Until next line of source code but function calls are one instruction. (like step) (gdb) next [n]

One instruction, but function calls are one instruction (gdb) nexti [n]

step goes into function calls, next goes over them

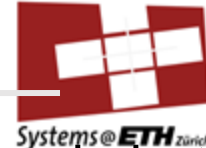

#### **Breakpoint: Execute**

Until next breakpoint

(gdb) continue

Until current function returns (gdb) finish

Every time we hit a breakpoint: The program pauses and gdb prompts for a command

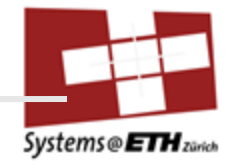

#### **Breakpoint: Conditional**

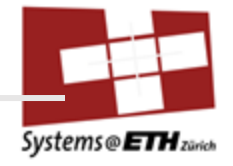

Trigger breakpoint only if condition holds: (gdb) break file.c:123 if variable > 456

Also works for watchpoints

#### Watchpoint

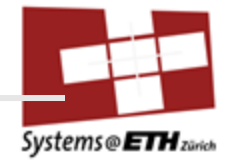

Be informed about changes to a variable

Like setting a breakpoint on the assignment operator for a certain variable

You will see the old and new values

Set a watchpoint:

(gdb) watch <variable>

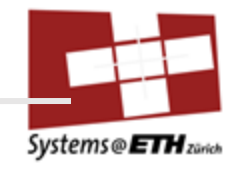

Print content of a variable:

(gdb) print variable|address
 (gdb) print/x variable|address
Treat variable as string:

(gdb) x/s stringvariable address GDB printf:

(gdb) printf "%s\n", stringvariable|address CPU registers:

(gdb) info registers

#### **Program State**

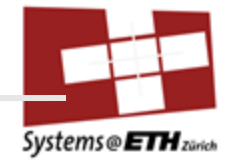

You can access pointers like in C

Pointer address: (gdb) print ptr

Value of struct field:

```
(gdb) print ptr->field
```

All struct content (gdb) print \*ptr

#### **Useful Commands**

Stack trace at seg fault (gdb) backtrace

Stack trace at current position (e.g. how did it get to this breakpoint)

(gdb) where

Show source/assembly code around current position (gdb) list (gdb) disassemble

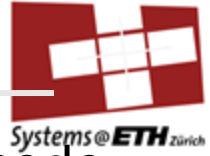

GDB UI

Systems @ ETH zurich

activate nice "TUI" layout
 (gdb) layout asm

default layout (gdb) layout off

gdb-dashboard (**recommended**) or another (ddd, pwndbg, ...) <u>gdb-dashboard</u>

#### **Binary Edit**

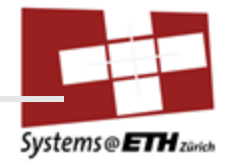

To edit your binary use a hex editor, e.g. GHex

apt install ghex
ghex <file>

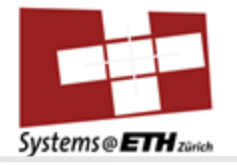

# Demo of GDB on simple\_bomb
## Quick Introduction to the idea of the lab / following demo

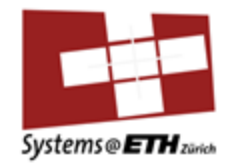

- Given is some code, which calls a secret function, a "bomb" which you have to defuse by giving it a certain input
- However, you only see that the function is called and not what its actually doing: you only have the executable not the source code

• First idea?

## Quick Introduction to the idea of the lab / following demo

- Given is some code, which can be which you have to defuse by
- However, you only see that what its actually doing: you source code

- First idea?
- Look at assembly

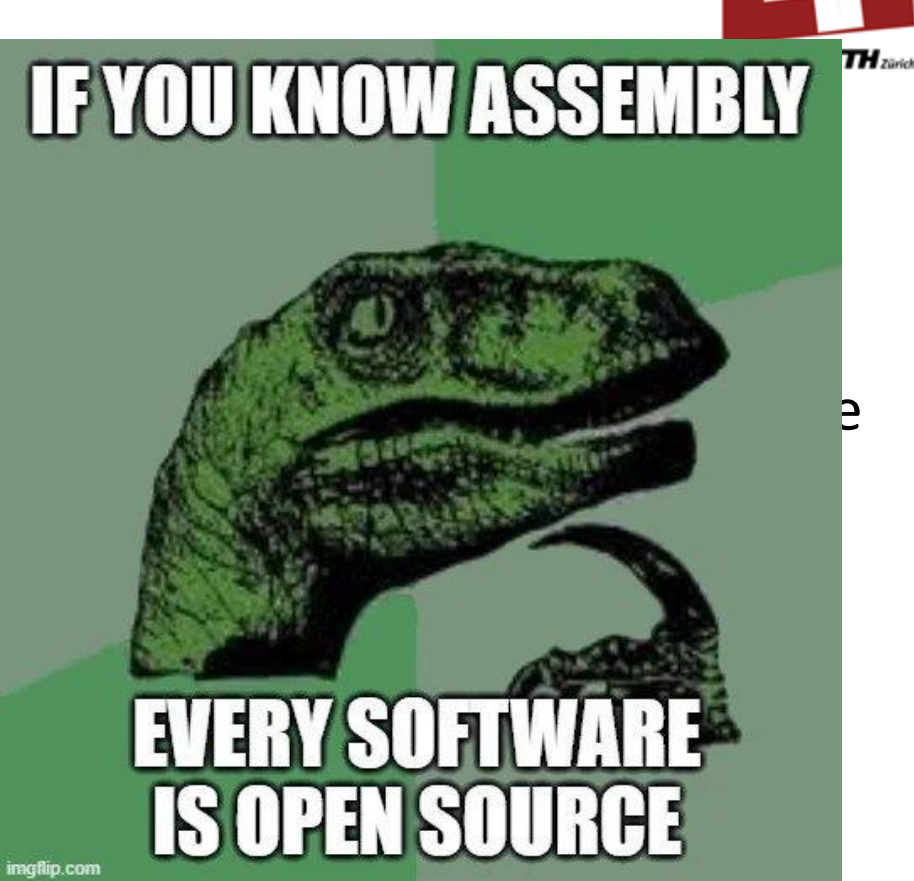

#### Quick Introduction following demo

 On a second thought: don't want to read 1700 lines of assembly (for your lab)

| 1660 | 00000000000 | 9002 | 2b00 | d <0 | driv | /er_ | _pos | st>: |   |
|------|-------------|------|------|------|------|------|------|------|---|
| 1661 | 2b0d:       | f3   | 0f   | 1e   | fa   |      |      |      |   |
| 1662 | 2b11:       | 53   |      |      |      |      |      |      | I |
| 1663 | 2b12:       | 4c   | 89   | c3   |      |      |      |      | l |
| 1664 | 2b15:       | 85   | с9   |      |      |      |      |      |   |
| 1665 | 2b17:       | 75   | 17   |      |      |      |      |      |   |
| 1666 | 2b19:       | 48   | 85   | ff   |      |      |      |      |   |
| 1667 | 2b1c:       | 74   | 05   |      |      |      |      |      |   |
| 1668 | 2b1e:       | 80   | 3f   | 00   |      |      |      |      |   |
| 1669 | 2b21:       | 75   | 33   |      |      |      |      |      |   |
| 1670 | 2b23:       | 66   | с7   | 03   | 4f   | 4b   |      |      | l |
| 1671 | 2b28:       | c6   | 43   | 02   | 00   |      |      |      | l |
| 1672 | 2b2c:       | 89   | c8   |      |      |      |      |      | l |
| 1673 | 2b2e:       | 5b   |      |      |      |      |      |      |   |
| 1674 | 2b2f:       | c3   |      |      |      |      |      |      | I |
| 1675 | 2b30:       | 48   | 8d   | 35   | 5a   | Θа   | 00   | 00   |   |
| 1676 | 2b37:       | bf   | 01   | 00   | 00   | 00   |      |      | 1 |
| 1677 | 2b3c:       | b8   | 00   | 00   | 00   | 00   |      |      | l |
| 1678 | 2b41:       | e8   | са   | e7   | ff   | ff   |      |      |   |
| 1679 | 2b46:       | 66   | c7   | 03   | 4f   | 4b   |      |      | l |
| 1680 | 2b4b:       | c6   | 43   | 02   | 00   |      |      |      | ļ |
| 1681 | 2b4f:       | b8   | 00   | 00   | 00   | 00   |      |      | l |
| 1682 | 2b54:       | eb   | d 8  |      |      |      |      |      |   |
| 1683 | 2b56:       | 41   | 50   |      |      |      |      |      | l |
| 1684 | 2b58:       | 52   |      |      |      |      |      |      | l |
| 1685 | 2b59:       | 4c   | 8 d  | 0 d  | 48   | Θа   | 00   | 00   |   |
| 1686 | 2b60:       | 49   | 89   | fO   |      |      |      |      | I |
| 1687 | 2b63:       | 48   | 89   | f9   |      |      |      |      | l |
| 1688 | 2b66:       | 48   | 8 d  | 15   | 44   | 0a   | 00   | 00   |   |
| 1689 | 2b6d:       | be   | 6e   | 3b   | 00   | 00   |      |      | I |
| 1690 | 2b72:       | 48   | 8 d  | 3d   | Θb   | Θа   | 00   | 00   |   |
| 1691 | 2b79:       | e8   | 66   | f5   | ff   | ff   |      |      | I |
| 1692 | 2b7e:       | 48   | 83   | c4   | 10   |      |      |      | i |
| 1693 | 2b82:       | eb   | aa   |      |      |      |      |      |   |
| 1694 |             |      |      |      |      |      |      |      |   |
| 1695 | Disassemb   | Ly ( | of s | sect | tior | ו. ו | Fin: | i:   |   |
| 1696 |             |      |      |      |      |      |      |      |   |
| 1697 | 00000000000 | 9002 | 2b84 | + <_ | fir  | 1i>: |      |      |   |
| 1698 | 2b84:       | f3   | 0f   | 1e   | fa   |      |      |      | 1 |
| 1699 | 2b88:       | 48   | 83   | ec   | 08   |      |      |      |   |
| 1700 | 2b8c:       | 48   | 83   | c4   | 08   |      |      |      | i |
| 1701 | 2600.       | 03   |      |      |      |      |      |      |   |

| ndbr64 |                                                                                    |            |                                        |
|--------|------------------------------------------------------------------------------------|------------|----------------------------------------|
| ushq   | %rbx                                                                               |            |                                        |
| ovq    | %r8, %rbx                                                                          |            |                                        |
| estl   | %ecx, %ecx                                                                         |            |                                        |
| ne     | 0x2b30 <driver_post+0x23< td=""><td>&gt;</td><td></td></driver_post+0x23<>         | >          |                                        |
| estq   | %rdi, %rdi                                                                         |            |                                        |
| е      | 0x2b23 <driver_post+0x16< td=""><td>&gt;</td><td></td></driver_post+0x16<>         | >          |                                        |
| mpb    | \$0x0, (%rdi)                                                                      |            |                                        |
| ne     | 0x2b56 <driver_post+0x49< td=""><td><b>'</b>&gt;</td><td></td></driver_post+0x49<> | <b>'</b> > |                                        |
| IOVW   | \$0x4b4f, (%rbx)                                                                   | #          | imm = 0x4B4F                           |
| iovb   | \$0x0, 0x2(%rbx)                                                                   |            |                                        |
| ιονι   | %ecx, %eax                                                                         |            |                                        |
| opq    | %rbx                                                                               |            |                                        |
| etq    |                                                                                    |            |                                        |
| .eaq   | 0xa5a(%rip), %rsi                                                                  | #          | 0x3591 <array.0+0x3d1></array.0+0x3d1> |
| ιονι   | \$0x1, %edi                                                                        |            |                                        |
| ιονι   | \$0x0, %eax                                                                        |            |                                        |
| allq   | 0x1310 <.plt.sec+0x120>                                                            |            |                                        |
| IOVW   | \$0x4b4f, (%rbx)                                                                   | #          | imm = 0x4B4F                           |
| iovb   | \$0x0, 0x2(%rbx)                                                                   |            |                                        |
| ιονι   | \$0x0, %eax                                                                        |            |                                        |
| mp     | 0x2b2e <driver_post+0x21< td=""><td>&gt;</td><td></td></driver_post+0x21<>         | >          |                                        |
| ushq   | %r8                                                                                |            |                                        |
| ushq   | %rdx                                                                               |            |                                        |
| .eaq   | 0xa48(%rip), %r9                                                                   | #          | 0x35a8 <array.0+0x3e8></array.0+0x3e8> |
| ovq    | %rsi, %r8                                                                          |            |                                        |
| ovq    | %rdi, %rcx                                                                         |            |                                        |
| .eaq   | 0xa44(%rip), %rdx                                                                  | #          | 0x35b1 <array.0+0x3f1></array.0+0x3f1> |
| ιονι   | \$0x3b6e, %esi                                                                     | #          | imm = 0x3B6E                           |
| .eaq   | 0xa0b(%rip), %rdi                                                                  | #          | 0x3584 <array.0+0x3c4></array.0+0x3c4> |
| allq   | 0x20e4 <submitr></submitr>                                                         |            |                                        |
| ddq    | \$0x10, %rsp                                                                       |            |                                        |
| mp     | 0x2b2e <driver_post+0x21< td=""><td>.&gt;</td><td></td></driver_post+0x21<>        | .>         |                                        |

| endbr64 |        |      |
|---------|--------|------|
| subq    | \$0x8, | %rsp |
| addq    | \$0x8, | %rsp |
| reta    |        |      |

## Quick Introduction to the idea of the lab / following demo

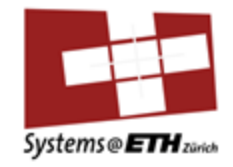

 That's not even the issue: the actual issue is you will blow up your bomb all the time if you cant go through it step by step (ill show you later)

## Quick Introduction to the idea of the lab / following demo

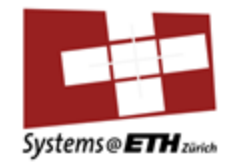

- That's why we use **gdb**, the "debugger" introduced before
- "sscanf(input, "%\*s %d", &middle)"
- Also by now you should know:
- 1st argument  $\rightarrow$  rdi
- 2nd argument  $\rightarrow$  rsi
- 3rd argument  $\rightarrow$  rdx
- 4th argument  $\rightarrow$  rcx, etc.

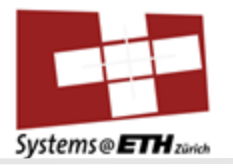

# Assignment 5

#### Bomb Lab

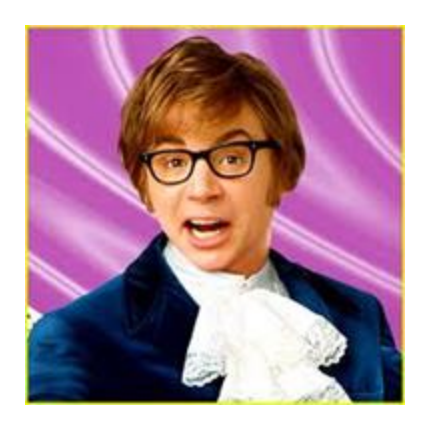

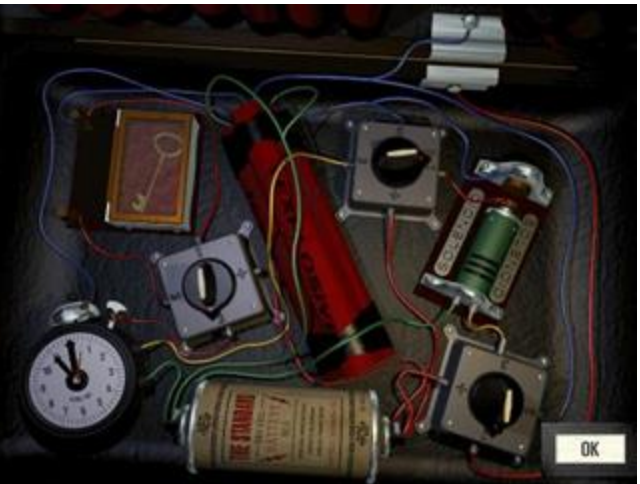

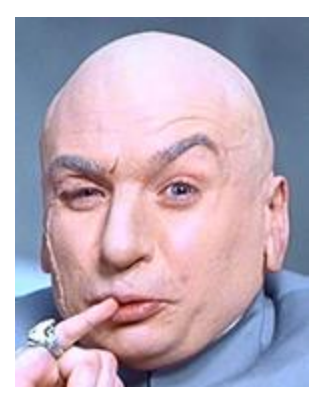

### People here with ARM native macbooks using x86 Linux in Docker?

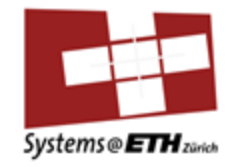

- Apparently you cannot look into registers in this configuration
- Use maximus via ssh (ask me if you need help setting it up), since maximus is native x86
- Also, please don't run anything compute intensive, and don't something which crashes the cluster, also be aware it has 2 cores, once multiple people are on it it gets slow

#### Backstory

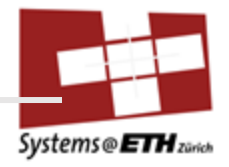

Welcome Mr. Powers,

Here is your individual bomb.

I am friendly enough to give you the bomb's main function, but it won't help much.

#### Setup

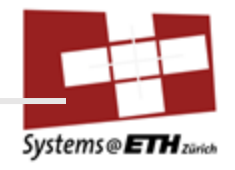

Individual bomb (executable binary)

Different from everybody else's
-> solution differs
assignment5/bomb\*/bomb

Bomb's main function given assignment5/bomb\*/bomb.c

#### Hints

Systems @ ETH zarich

Write key file & supply it via argument to avoid typing the known keys

./bomb psol.txt

After using up all provided keys, bomb program switches to stdin ( $\rightarrow$  you can type) Don't go into C library functions
printf(), malloc(), etc.

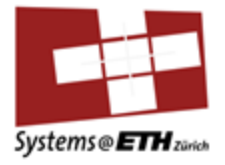

### Strategy

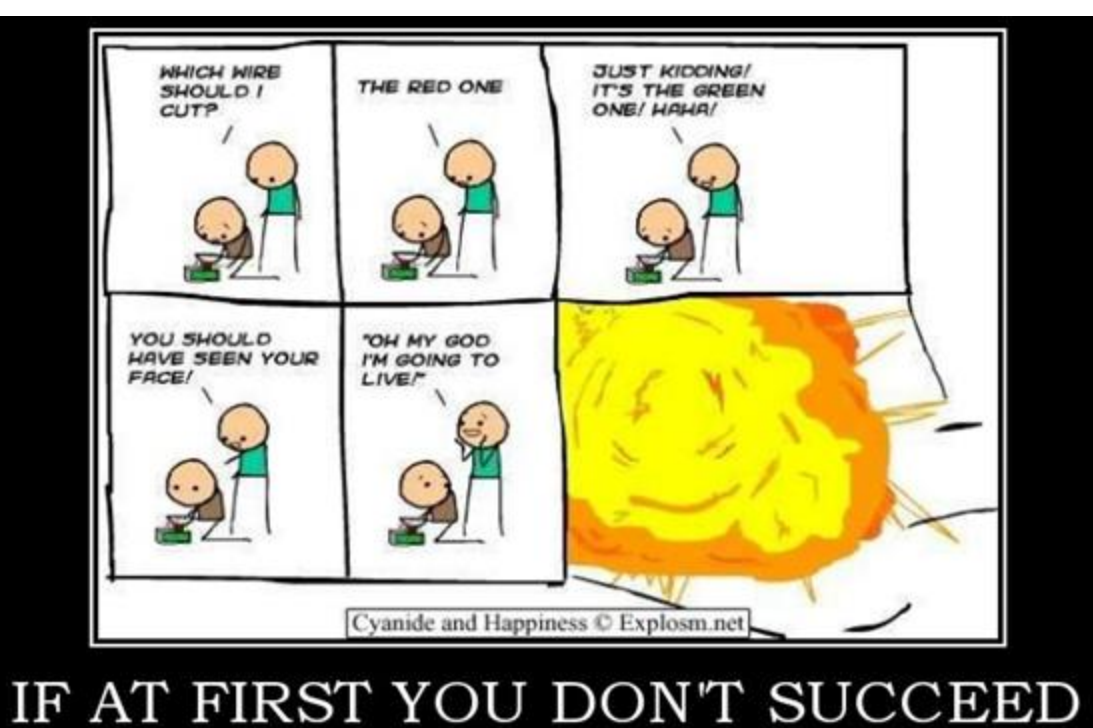

The why are you on the bomb squad?

### Strategy

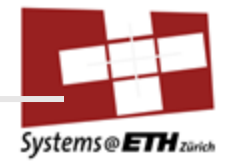

Get overview of program

Think of when to set breakpoints (functions, lines, ...) or watchpoints (variables)

You don't want the bomb to explode think about how to prevent that

#### Submission

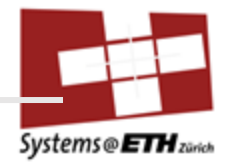

Server graded

Follow instructions in assignment

Ensure path & filenames are as stated

#### Let me give helpful tips

• There are 6 phases (each one like on the RHS)

initialize\_bomb();

printf("Welcome to my fiendish little bomb. You have 6 phases with\n"); printf("which to blow yourself up. Have a nice day!\n");

```
/* The second phase is harder. No one will ever figure out
| * how to defuse this... */
input = read_line();
phase_2(input);
phase_defused();
printf("That's number 2. Keep going!\n");
```

```
/* I guess this is too easy so far. Some more complex code will
    * confuse people. */
input = read_line();
phase_3(input);
phase_defused();
printf("Halfway there!\n");
```

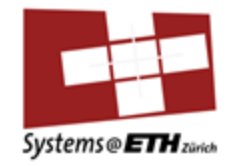

 As said before, you only have access to the binary and bomb.c file which calls functions where you don't have access to the source code => that's why we need objdump or gdb

| at /Z   |   |              |       |      |    |     |       |        |
|---------|---|--------------|-------|------|----|-----|-------|--------|
| xr-xr-x | 1 | benediktfalk | staff | 30K  | 30 | 0kt | 09:34 | bomb*  |
| - r r   | 1 | benediktfalk | staff | 4,0K | 30 | 0kt | 09:34 | bomb.c |

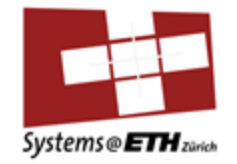

- S.t. you don't have to retype everything once you passed a level: write your strings in a file and call the binary with the file instead of an actual string
- So create this file first before you do anything, you don't even have to write anything in it just "touch <filename>"
- I called mine "defuse"

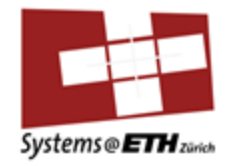

• How to get started (example for first bomb): start gdb, set breakpoint at the first function that gets called

| 73 | <pre>input = read_line();</pre> | /* Get input                | */  |
|----|---------------------------------|-----------------------------|-----|
| 74 | <pre>phase_1(input);</pre>      | /* Run the phase            | */  |
| 75 | <pre>phase_defused();</pre>     | /* Drat! They figured it ou | ut! |
| 76 | * Let me                        | know how they did it. */    |     |

#### user@4865b4f533e3:~/exs7/bomb510\$ gdb bomb

(gdb) b phase\_1 Breakpoint 1 at 0x15e7 (gdb)

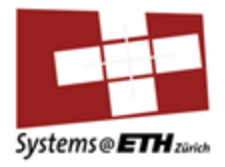

Then start assembly lay

#### (gdb) layout asm

|            | 0x1489 | <main></main>         | endbr64 | 4                                                     |   |        |                   |       |    |
|------------|--------|-----------------------|---------|-------------------------------------------------------|---|--------|-------------------|-------|----|
|            | 0x148d | <main+4></main+4>     | push    | %rbx                                                  |   |        |                   |       |    |
|            | 0x148e | <main+5></main+5>     | cmp     | \$0x1,%edi                                            |   |        |                   |       |    |
|            | 0x1491 | <main+8></main+8>     | je      | 0x158f <main+262></main+262>                          |   |        |                   |       |    |
|            | 0x1497 | <main+14></main+14>   | mov     | %rsi,%rbx                                             |   |        |                   |       |    |
|            | 0x149a | <main+17></main+17>   | cmp     | \$0x2,%edi                                            |   |        |                   |       |    |
|            | 0x149d | <main+20></main+20>   | jne     | 0x15c4 <main+315></main+315>                          |   |        |                   |       |    |
|            | 0x14a3 | <main+26></main+26>   | mov     | 0x8(%rsi),%rdi                                        |   |        |                   |       |    |
|            | 0x14a7 | <main+30></main+30>   | lea     | 0x1b56(%rip),%rsi                                     | # | 0x3004 |                   |       |    |
|            | 0x14ae | <main+37></main+37>   | call    | 0x1320 <fopen@plt></fopen@plt>                        |   |        |                   |       |    |
|            | 0x14b3 | <main+42></main+42>   | mov     | %rax,0x41f6(%rip)                                     | # |        | <infile></infile> |       |    |
|            | 0x14ba | <main+49></main+49>   | test    | %rax,%rax                                             |   |        |                   |       |    |
|            | 0x14bd | <main+52></main+52>   | je      | 0x15a2 <main+281></main+281>                          |   |        |                   |       |    |
|            | 0x14c3 | <main+58></main+58>   | call    | <pre>0x1b40 <initialize_bomb></initialize_bomb></pre> |   |        |                   |       |    |
|            | 0x14c8 | <main+63></main+63>   | lea     | 0x1bb9(%rip),%rdi                                     | # | 0x3088 |                   |       |    |
|            | 0x14cf | <main+70></main+70>   | call    | 0x1220 <puts@plt></puts@plt>                          |   |        |                   |       |    |
|            | 0x14d4 | <main+75></main+75>   | lea     | 0x1bed(%rip),%rdi                                     | # | 0x30c8 |                   |       |    |
|            | 0x14db | <main+82></main+82>   | call    | 0x1220 <puts@plt></puts@plt>                          |   |        |                   |       |    |
|            | 0x14e0 | <main+87></main+87>   | call    | 0x1de2 <read_line></read_line>                        |   |        |                   |       |    |
|            | 0x14e5 | <main+92></main+92>   | mov     | %rax,%rdi                                             |   |        |                   |       |    |
|            | 0x14e8 | <main+95></main+95>   | call    | 0x15e7 <phase_1></phase_1>                            |   |        |                   |       |    |
|            | 0x14ed | <main+100></main+100> | call    | 0x1f1a <phase_defused></phase_defused>                |   |        |                   |       |    |
|            | 0x14f2 | <main+105></main+105> | lea     | 0x1bff(%rip),%rdi                                     | # | 0x30f8 |                   |       |    |
|            | 0x14f9 | <main+112></main+112> | call    | 0x1220 <puts@plt></puts@plt>                          |   |        |                   |       |    |
|            | 0x14fe | <main+117></main+117> | call    | 0x1de2 <read_line></read_line>                        |   |        |                   |       |    |
|            | 0x1503 | <main+122></main+122> | mov     | %rax,%rdi                                             |   |        |                   |       |    |
|            | 0x1506 | <main+125></main+125> | call    | 0x160b <phase_2></phase_2>                            |   |        |                   |       |    |
|            | 0x150b | <main+130></main+130> | call    | 0x1f1a <phase_defused></phase_defused>                |   |        |                   |       |    |
|            | 0x1510 | <main+135></main+135> | lea     | 0x1b26(%rip),%rdi                                     | # | 0x303d |                   |       |    |
|            | 0x1517 | <main+142></main+142> | call    | 0x1220 <puts@plt></puts@plt>                          |   |        |                   |       |    |
|            | 0x151c | <main+147></main+147> | call    | 0x1de2 <read_line></read_line>                        |   |        |                   |       |    |
|            | No pro |                       |         |                                                       |   |        |                   | 1.2.2 | DC |
| i C<br>I b |        |                       |         |                                                       |   |        |                   | Lff   | PL |
| ΠIJ        | ,      |                       |         |                                                       |   |        |                   |       |    |

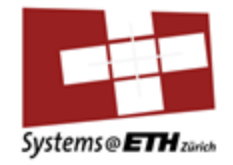

- Now do "run" but **instead of passing** the string like in my demo, just write the name of your file, in my case "defuse"
- Then step through it like in the demo with "ni", check registers and memory locations with p/x, x/s etc.

(gdb) run defuse Starting program: /home/user/exs7/bomb510/bomb defuse [Thread debugging using libthread\_db enabled] Using host libthread\_db library "/lib/x86\_64-linux-gnu/libthread\_db.so.1". Welcome to my fiendish little bomb. You have 6 phases with which to blow yourself up. Have a nice day!

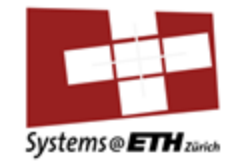

 In case your gdb window freezes, don't forget to use "Ctrl I" for "control load" to reload the window

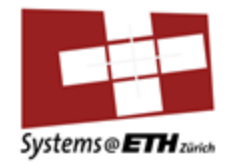

 DO NOT FORGET TO **SET YOUR BREAKPOINTS** or your bomb will ALWAYS blow up (especially don't forget to set it the first time you do the lab: you are going to ruin your score)

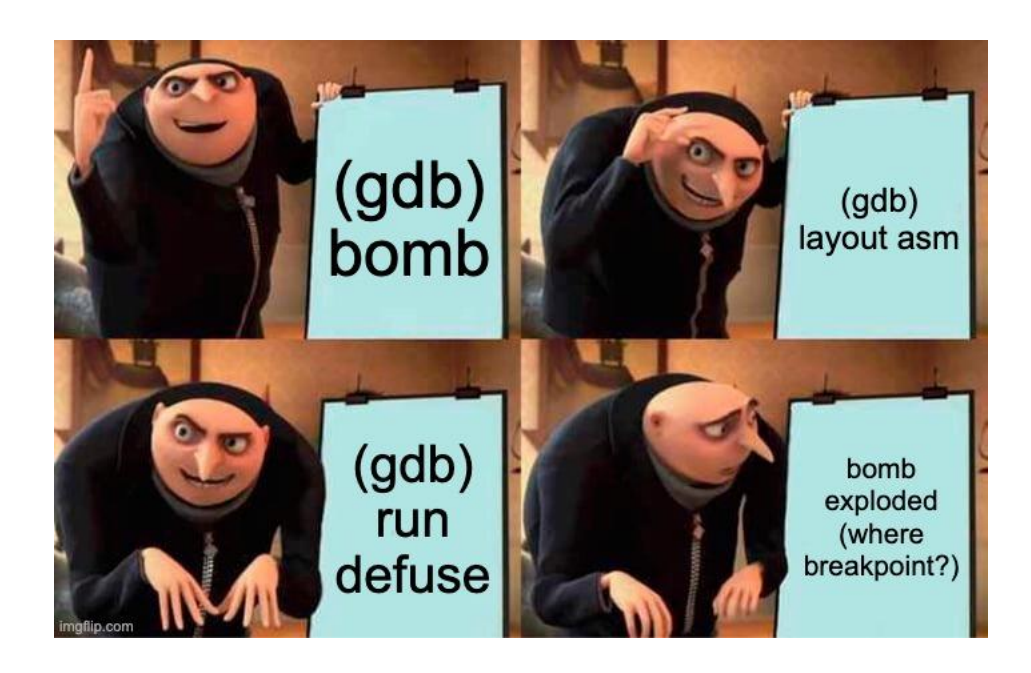

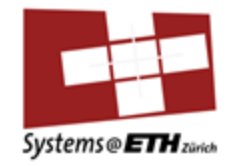

- Everyone has their personal bomb: I stole a bomb from someone, if you want we can look how to solve the first task together
- Or do you want to do it alone?

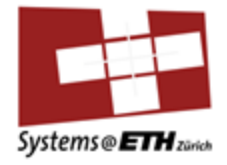

### Submission

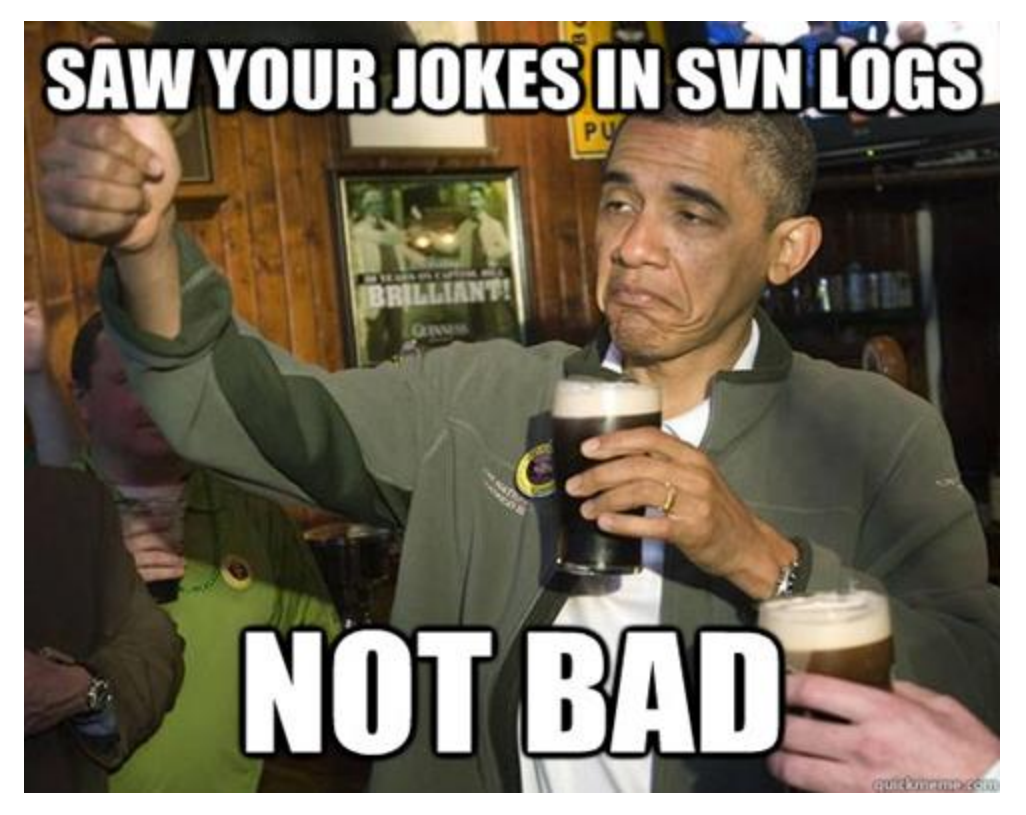

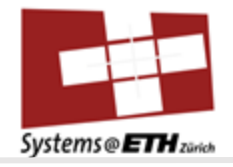

# See you next week!

THERE'S BEEN A LOT OF CONFUSION OVER 1024 vs 1000, KBYTE vs KBIT, AND THE CAPITALIZATION FOR EACH.

HERE, AT LAST, IS A SINGLE, DEFINITIVE STANDARD:

| SYMBOL | NAME                           | SIZE                       | NOTES                                                   |
|--------|--------------------------------|----------------------------|---------------------------------------------------------|
| kB     | KILOBYTE                       | 1024 BYTESOR<br>1000 BYTES | 1000 BYTES DURING LEAP<br>YEARS, 1024 OTHERWISE         |
| KB     | KELLY-BOOTLE.<br>STANDARD UNIT | 1012 BYTES                 | COMPROMISE BETWEEN<br>1000 AND 1024 BYTES               |
| КiВ    | IMAGINARY<br>KILOBYTE          | 1024 जन्म Bytes            | USED IN QUANTUM<br>COMPUTING                            |
| kb     | INTEL<br>KILOBYTE              | 1023.937528<br>BYTES       | CALCULATED ON<br>PENTIUM F.P.U.                         |
| Кь     | DRIVEMAKER'S<br>KILOBYTE       | CURRENTLY<br>908 BYTES     | SHRINKS BY 4 BYTES EACH YEAR<br>FOR MARKETING REASONS   |
| KBa    | BAKER'S<br>KILOBYTE            | 1152 BYTES                 | 9 BITS TO THE BYTE SINCE<br>YOU'RE SUCH A GOOD CUSTOMER |